دليل المستخدم

w2228h w2448h/hc w2558hc يعد بيان الضمان الصريح المرفق مع منتجات وخدمات شركة HP هو الضمان الوحيد للمنتجات والخدمات التي تقدمها الشركة. ولا ينبغي تفسير أي من النصوص الواردة في هذا المستند على أنها إقرار بضمان إضافي. تُخلي شركة HP مسؤوليتها عن أية أخطاء فنية أو خريرية أو حذف وردت بهذا المستند.

ولا تتحمل شركة HP أية مسؤولية تنشأ عن استخدام أو اعتماد برامجها على أجهزة ليست من إنتاج HP.

يحتوي هذا المستند على معلومات ملكية محمية بموجب قوانين حقوق الطبع والنشر. ولا يجوز تصوير أي جزء من هذا المستند أو نسخه أو ترجمته إلى لغة أخرى دون الحصول على موافقة كتابية مسبقة من شركة HP.

Hewlett-Packard Company

10955 Tantau Avenue

Cupertino, California 95014-0770

USA

.Copyright © 2006-2008 Hewlett-Packard Development Company, L.P.

إن Microsoft و Windows هما علامتان جّاريتان أمريكيتان مسجلتان لشركة Microsoft Corporation.

إن Adobe وAcrobat هما علامتان جّاريتان مسجلتان لشركة Adobe Systems Incorporated.

تُعدّ ENERGY STAR وشعار ENERGY STAR علامتين مسجلتين لوكالة حماية البيئة بالولايات المتحدة الأمريكية.

تُعدّ Bluetooth علامة جّارية خاصة بالشركة المالكة لها وتستخدمها شركة Hewlett-Packard Company بترخيص من هذه الشركة.

تدعم HP الاستخدام القانوني للتقنية ولا تتحمل مسؤولية استخدام منتجاتها لأغراض مخالفة لتلك المسموح بها بموجب قانون حقوق الطبع والنشر.

المعلومات الواردة في هذا المستند قابلة للتغيير بدون إشعار مسبق.

## الاصطلاحات الترميزية

يوضح القسم التالي الاصطلاحات الترميزية المستخدمة في هذا المستند.

#### ملاحظات، تنبيهات، وتحذيرات

في هذا الدليل. ستجد مقاطع نصوص يوجد بجوارها أحد الرموز. هذه المقاطع عبارة عن ملاحظات وتنبيهات وتحذيرات. وتستخدم على النحو التالي:

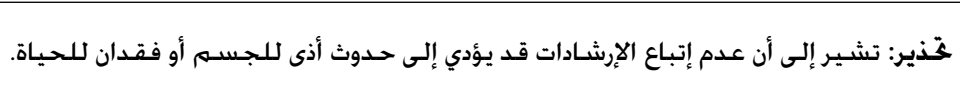

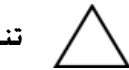

**تنبيه**: تشير إلى أن عدم إتباع الإرشادات قد يؤدي إلى حدوث ضرر للجهاز أو فقدان للمعلومات.

ملاحظة: تشير إلى معلومات إضافية

## جدول الحتويات

| ۱  | ميزات المنتج                                        |
|----|-----------------------------------------------------|
| ٣  | الخطوط الإرشادية للسلامة والصيانة                   |
| ۵  | إعداد الشاشة                                        |
| ١٧ | تشغيل الشاشة                                        |
| ٢٩ | تشغيل قارئ بطاقات إطارات الصور الرقمية (طُرز محددة) |
| ۳۹ | جّهيز الشاشة للشحن                                  |
| ٤١ | استكشاف الأخطاء وإصلاحها                            |
| ٤۵ | المواصفات الفنية                                    |
| ٥١ | الإشعارات التنظيمية للوكالة                         |

## ميزات المنتج

## شاشات LCD من HP

ختوي شاشات LCD (شاشة العرض البلورية) من HP على مصفوفة نشطة وعارضة ترانزستور رقيق الطبقة (TFT). يناقش هذا الدليل النماذج التالية:

- شاشة w2228h LCD
- شاشـة w2448h/hc LCD
  - شاشية w2558hc LCD

#### الميزات

- شاشة عرض ذات مساحة قطرية كبيرة
  - الدقة المثالية:
- w2228h: 1680 x 1050 بتردد ۱۰ هيرتز
- س w2448h/hc: 1920 x 1200 بتردد ٦٠ هيرتز
  - ∎ w2558hc: 1920 x 1200 بتردد ۱۰ هيرتز

بالإضافة إلى دعم عرض الشاشة بالكامل لمستويات الدقة الأقل

- إدخالات الفيديو المعتمدة:
- إشارة VGA تناظرية (طُرز محددة فقط)
  - إشارة DVI رقمية
- واجهة وسائط متعددة عالية الوضوح (HDMI)
- وقت استجابة سريع وتوفير بيئة أفضل للألعاب والرسومات
- سبهولة الرؤية من وضع الجلوس أو الوقوف أو أثناء التحرك من أحد جوانب الشاشة إلى الجانب الآخر
  - ٥ ضبط الإمالة
  - ضبط الارتفاع
  - صبط تدوير الشاشة
- ضبط ارتكاز الشاشة، للحصول على عرض من الوضع العمودي أو الوضع الأفقي (طُرز محددة فقط)
  - كاميرا الويب والميكروفون (طُرز محددة فقط)
  - قارئ بطاقات ذاكرة ثنائى الفتحات مع وحدة التحكم عن بعد (طُرز محددة فقط)
- قاعدة قابلة للفك وثقوب تثبيت متوافقة مع مقاييس جمعية معايير إلكترونيات الفيديو (VESA) بهدف توفير حلول تثبيت متنوعة ومرنة بما فى ذلك التثبيت على الحائط
  - فتحة قفل أمان لكبل أمان قفل Kensington (يُباع كبل الأمان بشكل منفصل)
  - إمكانية التوصيل والتشغيل إذا كانت معتمدة من قبل نظام الكمبيوتر الذي تستخدمه
- تعديلات الخيارات التي تظهر على الشاشة (OSD) لسهولة الإعداد وخسين أداء الشاشة (اختر English) (اللغة الإنجليزية) أو Simplified Chinese (الألمانية) (اللغة الإنجليزية) أو German (الفرنسية) أو German (الألمانية) أو Italian (الإيطالية) أو Spanish (الإيطالية))
  - مكبرات صوت ستريو مدمجة، في الجهة الخلفية
- أربعة منافذ ناقل تسلسلي عالي (USB) الإصدار 2.0 لاستخدامها مع أجهزة USB. في الطرز التي تحتوي على ستة منافذ USB. يتم حجز منفذين للاستخدام الداخلي فقط (للكاميرا وقارئ البطاقات).

- حساس الإضاءة الحيطة (طرز محددة فقط)
  - مصباح المهام (طُرز محددة فقط)
    - تخزين لوحة المفاتيح
- التمتع بميزة توفير الطاقة للمساعدة في توفير استهلاك الطاقة
  - عرض إعدادات Quick View (العرض السريع)
    - يحتوي القرص المضغوط على:
      - برامج التشغيل
    - برنامج الضبط التلقائي
      - ∎ برنامج My Display
  - برنامج كاميرا الويب (طُرز محددة فقط)
    - ∎ مستندات
    - Adobe<sup>®</sup> Acrobat<sup>®</sup> Reader
      - تصميم قاعدة ثنائية المفصلات

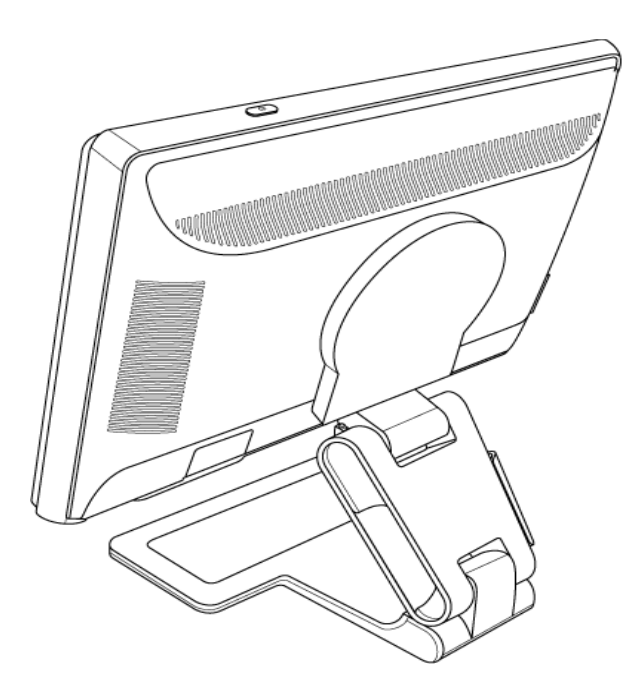

# الخطوط الإرشادية للسلامة والصيانة

## معلومات مهمة للسلامة

تم تصميم كبل الطاقة للاستخدام مع شاشة العرض. لاستخدام كبل مختلف. يجب فقط استخدام مصدر طاقة وتوصيلة متوافقة مع شاشة العرض هذه.

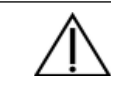

**حُذير**: قم دائماً بتوصيل الشاشة. والكمبيوتر. والأجهزة الأخرى *ب*صدر طاقة مؤرض (موصل بطرف أرضي). لتقليل مخاطر الصدمات الكهربائية أو تلف الجهاز. لا تقدم على تعطيل ميزة التأريض لكبل الطاقة. يعتبر قابس الأرضى ميزة هامة جداً من ميزات السلامة.

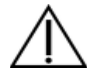

**حَّذير:** لضمان سلامتك، تأكد من سهولة وصول المستخدم إلى مقبس الطاقة المؤرض الذي يتم توصيل كبل الطاقة به والتأكد من أنه قريب من الجهاز قدر المستطاع. لفصل الطاقة عن الجهاز. قم بفصل كبل الطاقة من مقبس الطاقة من خلال إمساك القابس بإحكام. لا تقم بجذب الكبل مطلقاً.

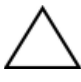

تنبيه: لحماية الشاشة وجهاز الكمبيوتر، قم بتوصيل كافة كبلات الطاقة الخاصة بجهاز الكمبيوتر والأجهزة الطرفية (مثل شاشة العرض والطابعة والماسحة الضوئية) بجهاز حماية من ارتفاع التيار المفاجئ مثل مشترك كهربي مزود بميزة الحماية من ارتفاع التيار المفاجئ أو مصدر إمداد متواصل بالطاقة (UPS). لا توفر كافة المشتركات الكهربية خاصية الحماية ضد ارتفاع التيار: يجب استخدام مشترك كهربي تشير بطاقة البيانات الخاصة به إلى أنه يوفر هذه الخاصية. يُفضل أن تستخدم كبل طاقة تعرض الشركة المصنعة له نهج "استبدال عند التلف". وبالتالي يمكنك استبدال الجهاز الخاص بك في حالة فشل الحماية من ارتفاع التيار المفاجئ.

#### احتياطات السلامة

- استخدم فقط مصدر طاقة وتوصيلة متوافقة مع شاشة العرض هذه. كما هو مشار إليه في بطاقة البيانات/البطاقة الخلفية للشاشة.
- تأكد من أن إجمالي قدرة شدة التيار للمنتجات المتصلة بالمقبس لا يتجاوز قدرة شدة التيار لمقبس التيار الكهربائي. وتأكد من أن إجمالي قدرة شدة التيار للمنتجات المتصلة بكبل الطاقة لا يتجاوز قدرة شدة التيار بالنسبة لكبل الطاقة. راجع بطاقة بيانات الطاقة للتعرف على قدرة شدة التيار (Amps أو A) لكل جهاز.
- قم بوضع الشاشة بالقرب من مقبس طاقة يمكن الوصول إليه بسهولة. قم بفصل الشاشة من خلال
   إمساك القابس بإحكام وجذبه من المقبس. لا تقدم مطلقاً على فصل شاشة العرض عن طريق شد الكبل.
  - لا تترك أية متعلقات فوق كبل الطاقة. ولا يجب المشي فوقه.

## إرشادات الصيانة

لتحسين أداء الشاشة وإطالة عمرها:

- لا تقدم على فتح صندوق الشاشة أو محاولة إصلاح المنتج بنفسك. إذا لم تعمل الشاشة بالشكل الصحيح أو في حالة سقوطها على الأرض أو تلفها. اتصل بالموزع المعتمد لشركة Hewlett-Packard. أو البائع. أو موفر خدمة.
  - عليك فقط ضبط عناصر التحكم تلك الموصوفة فى إرشادات التشغيل.
- يجب إيقاف تشغيل الشاشة في حالة عدم استخدامها. يمكنك زيادة متوسط العمر المتوقع للشاشة بشكل كبير من خلال استخدام برنامج شاشة التوقف أو إيقاف تشغيل الشاشة في حالة عدم استخدامها.
  - ضع الشاشة في مكان جيد التهوية. بعيداً عن الضوء الزائد. أو الحرارة، أو الرطوبة.
  - المنافذ والفتحات الموجودة بصندوق الشاشة مخصصة للتهوية فقط. لذا يجب ألا يتم تغطية هذه الفتحات أو سدها. لا تقدم مطلقاً على دفع أشياء من أي نوع في منافذ صندوق الشاشة أو الفتحات الأخرى.
  - قم بفصل الشاشة من مقبس الطاقة قبل تنظيفها. لا تستخدم المواد المنظفة السائلة أو المواد المنظفة الغازية.
    - جنب سقوط الشاشة أو وضعها على سطح غير ثابت.
  - عند فكَّ قاعدة الشاشة، يجب أن تقوم بوضع وجه الشاشة لأسفل على سطح ناعم لتجنب تعرضه للخدش أو التشوه أو الكسر.

## تنظيف الشاشة

هذه الشاشة من أنواع الأجهزة البصرية التي تتميز بالجودة العالية مما يتطلب عناية خاصة عند تنظيفها. لتنظيف الشاشة, اتبع هذه الخطوات:

- قم بإيقاف تشغيل الكمبيوتر والشاشة.
- آ. قم بفصل الشاشة من مقبس الطاقة قبل تنظيفها.

تنبيه: لا تستخدم البنزين أو التنر أو الأمونيا أو أية مادة متطايرة لتنظيف واجهة أو هيكل شاشة العرض. حيث يمكن أن يؤدي استخدام هذه المواد الكيماوية إلى حدوث تلف بالشاشة. بخنب استخدام المنظفات السائلة أو المنظفات الغازية. بخنب على الإطلاق استخدام الماء لتنظيف شاشة LCD.

٣. امسح الشاشة بقطعة قماش جافة، وناعمة، ونظيفة.

إذا كانت الشاشة تتطلب مزيدًا من عمليات التنظيف، استخدم منظف شاشة مضاد للشحنات الكهربائية الاستاتيكية.

- انفض الغبار والأتربة من على مبيت الشاشة. استخدم قطعة قماش مبللة لتنظيف الهيكل.
   إذا كانت هناك حاجة إلى المزيد من التنظيف، استخدم قطعة قماش نظيفة مبللة بكحول الأيسوبروبيل.
  - ٥. قم بتوصيل شاشة العرض مصدر الطاقة.
    - .1 قم بتشغيل الشاشة وجهاز الكمبيوتر.

## إعداد الشاشة

## إخراج الشاشة من صندوق التغليف

- قم بإخراج الشاشة من الصندوق. وتأكد من وجود كافة الحتويات. قم بحفظ صندوق التغليف في مكان ما.
  - قم بإيقاف تشغيل جهاز الكمبيوتر وكافة الأجهزة المتصلة به.
  - ٣. حدد ما إذا كان سيتم تثبيت الشاشة على سطح المكتب أم على الحائط. راجع "تثبيت الشاشة".
- ٤. قم بتجهيز سطح مستو لتجميع الشاشة. يجب عليك استخدام سطح مستو وناعم ومحمي لوضع وجه الشاشة عليه أثناء فجهيزها للتثبيت.
- ملتخدام مفك صليبة لتجهيز الشاشة للتثبيت على الحائط. يلزمك استخدام مفك عادي برأس مستقيم لتثبيت بعض الكبلات.

## تثبيت الشاشية

يمكنك تثبيت الشاشة على سطح مكتب أو تثبيتها على حائط. ضع الشاشة في مكان ملائم وجيد التهوية بالقرب من جهاز الكمبيوتر. قم بتوصيل كبلات الشاشة بعد الانتهاء من تثبيتها.

## فَرُد الشاشية

**حُذير:** لا جُعل وجه الشاشة ثنائية المُصلات لأسفل لثنيها. فقد تنفلت مفصلة القاعدة وتلحق · إصابات أو ضررًا بالغًا.

- ١. بينما لا تزال الشاشة في حالتها المستوية والمطوية، ضعها على سطح مستو بحيث يكون جانب
   الشاشة لأعلى.
- ٢. قم بتدوير الشاشة إلى الوضع الأفقي (يمثل السهم المستقيم في الشكل وضعك أمام الشاشة). (قم بإجراء هذه الخطوة فقط إذا كانت الشاشة تتضمن ميزة المرتكز).

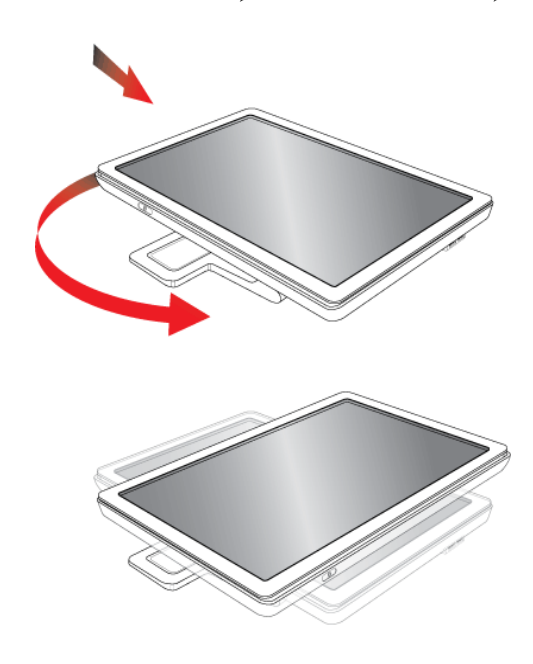

٣. قم بالإمساك بقاعدة الشاشة ثم قم برفع الشاشة مسكاً بها من الجزء العلوي دون لس أو الضغط على الشاشة (1).

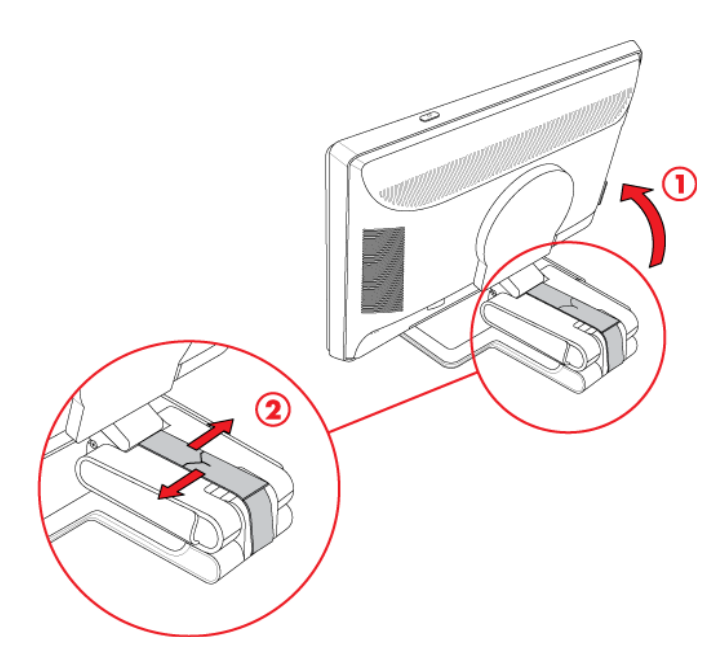

- ٤. قم بإزالة شريط الشحن (لا تقم بقصه) (2).
- احفظ شريط الشحن في مكان آمن لاستخدامه عند الحاجة إلى شحن الشاشة.
  - قم برفع وخفض مفصلة القاعدة حتى خصل على أفضل رؤية.

#### تثبيت الشاشة على الحائط

قبل تثبيت الشاشة على حائط ما أو ذراع متحرك أو وحدة تثبيت أخرى. يجب فك قاعدة الشاشة والعمود. لاحظ أن وحدة التثبيت غير مضمنة. وسيلزمك استخدام مفك صليبة. الرجاء قراءة جمل التحذير والتنبيه التالية قبل بدء الإجراء.

محذير: للحد من مخاطر تعرض الأشخاص للإصابة أو تلف الجهاز. تأكد من تركيب أداة التثبيت بالحائط بشكل جيد وآمن قبل تثبيت الشاشة. راجع التعليمات المرفقة مع أداة التثبيت بالحائط وتأكد من مدى ملاءمتها لتحمل وزن الشاشة.

التحضير

**حَذير:** لا جَعل وجه الشاشة ثنائية المصلات لأسفل لثنيها. فقد تنفلت مفصلة القاعدة وتلحق إصابات أو ضرراً بالغاً.

- . قم بفصل كبل الطاقة وأية كبلات أخرى عن الشاشة.
- أ. ضع الشاشة بحذر على سطح مستو وناعم ومحمي بحيث يكون وجهها لأسفل. وقد يتطلب ذلك أن تقوم بتوسيع المصلة وإمالة الشاشة للخلف كي تضمن أن الشاشة في وضع مسطح.
  - ۳. استخدم أطراف أصابعك وقم بفك غطاء VESA الموجود خلف الشاشة.
    - ٤. قم بفك المسامير الأربعة من لوحة VESA.
  - ٥. قم بحفظ العناصر التي تم فكها (الغطاء والمسامير والقاعدة) لاستخدامها في المستقبل.

اتبع الإرشادات المرفقة مع وحدة التثبيت لضمان تركيب الشاشة بأمان.

تتوافق ثقوب التثبيت الرباعية ذات السنون الملولبة الموجودة في الجزء الخلفي للوحة مع معايير VESA لتثبيت الشاشات المسطحة. تستخدم الشاشة مقياس التباعد ١٠٠ ملم.

استخدم الثقوب الأربعة لتثبيت ذراع متحرك أو أية وحدة تثبيت أخرى.

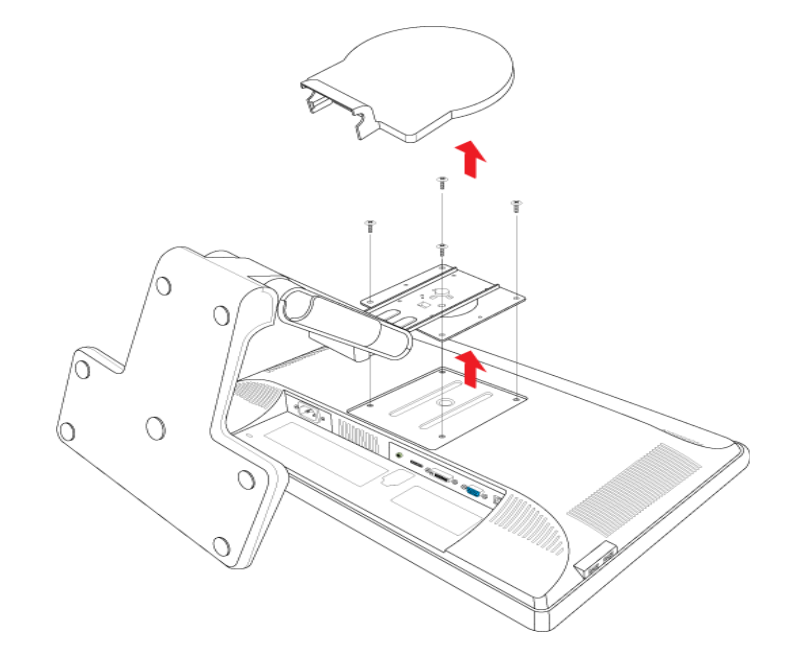

## توصيل كبل VGA (تناظري) أو كبل DVI-D (رقمى)

استخدم كبل فيديو VGA أو كبل فيديو DVI-D (مرفق مع طَرز محددة). لاستخدام DVI، يجب أن يكون لديك بطاقة رسومات متوافقة مع DVI. تقع الموصلات في الجزء الخلفي من شاشة العرض. تأكد من إيقاف تشغيل جهاز الكمبيوتر والشاشة وكذلك فصل التيار الكهربائي عنهما.

ختوي بعض بطاقات الرسومات على موصل DVI ومحول DVI-إلى-VGA مرفق في الصندوق (طَرز محددة فقط). إذا كانت الشاشة ختوي على موصل VGA ولا ختوي على موصل DVI. استخدم محول DVI-إلى-VGA للتوصيل بالكمبيوتر: قم بتوصيل محول DVI-إلى-VGA بوصل DVI الموجود ببطاقة الرسومات الموجودة في الكمبيوتر ثم قم بتوصيل كبل VGA بالحول والشاشة.

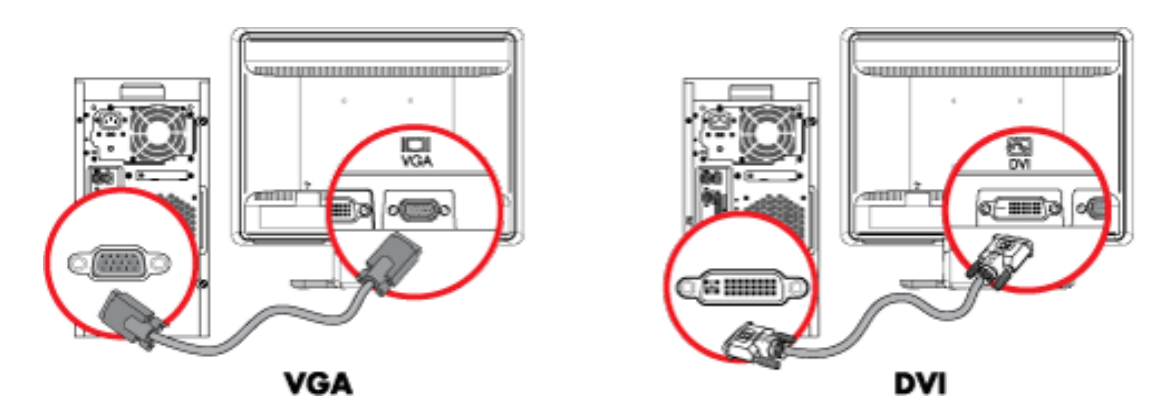

توصيل كبل VGA أو DVI-D - قد يختلف مكان الموصل

#### لتوصيل كبل VGA

قم بتوصيل أحد طرفي كبل فيديو VGA بالجزء الخلفي للشاشة وتوصيل الطرف الآخر بموصل فيديو VGA الموجود على الكمبيوتر.

لتوصيل كبل DVI-D

قم بتوصيل أحد طرفي كبل فيديو DVI-D بالجزء الخلفي للشاشة وتوصيل الطرف الآخر بموصل فيديو DVI الموجود على الكمبيوتر. لاستخدام هذا الكبل. يجب أن يكون جهاز الكمبيوتر لديك مثبتًا عليه بطاقة رسومات متوافقة مع DVI. يتم إرفاق موصل DVI-D الخاص بالشاشة والكبل مع طُرز محددة فقط.

**ملاحظة**: إذا كنت تستخدم محول DVI-إلى-HDMI, فعليك توصيل كبل الصوت الأخضر لتمكين مكبرات الصوت. ينقل موصل DVI إشارات الفيديو فقط.

## توصيل كبل I-DVI / DVI (طُرز محددة فقط)

قم بتوصيل طرف VGA للكبل بالجزء الخلفي من الكمبيوتر ثم قم بتوصيل طرف IDVI للكبل بالشاشة.

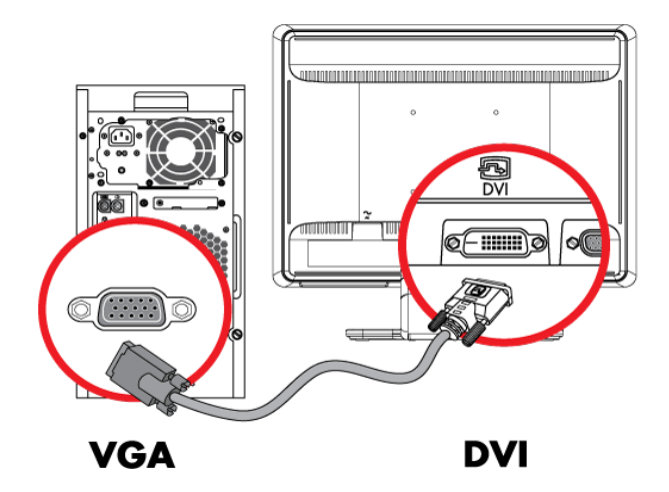

#### توصيل كبل HDMI

قم بتوصيل أحد طرفي كبل HDMI بالجزء الخلفي من الشاشـة والطرف الآخر بأي مصدر صوت/فيديو رقمـي متوافق. مثل جهاز ريسيفر. أو مشـغل أقراص DVD، أو تليفزيون رقمى.

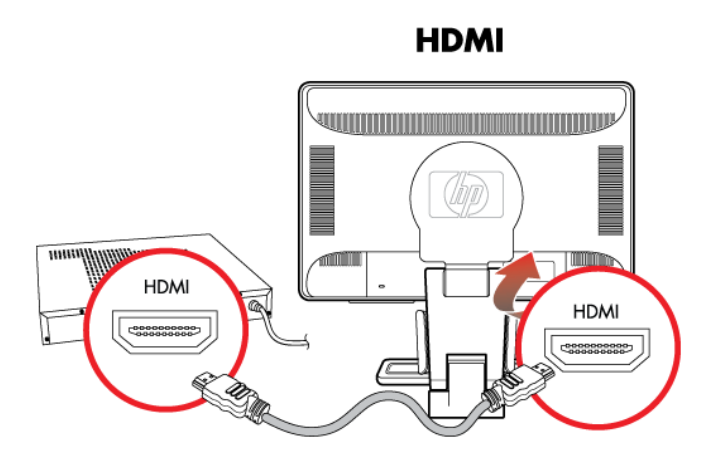

دليل المستخدم ٨

#### كبلات ومحولات الصوت والفيديو

يوضح الجدول التالي أنواع الكبلات والحولات المطلوبة لتوصيل الشاشة بالكمبيوتر أو التليفزيون أو جهاز الريسيفر. قد يتفاوت عدد ونوع الكبلات المطلوبة حسب الطراز. يتم تضمين بعض الكبلات والحولات لطُرز محددة فقط وقد يتم بيعها على حدة.

| الوصف                                                                                                    | الاسم                 | الكبل/الحول |
|----------------------------------------------------------------------------------------------------|-----------------------|-------------|
| ينقل كبل HDMI كافة الإشارات الرقمية. ويوصى به لتشغيل الفيديو من<br>قرص DVD أو DVR.<br>يستطيع كبل HDMI نقل الإشارات غير المضغوطة للصوت الرقمي والفيديو<br>الرقمي نظرًا لأنه بحتوى على اشارات حَكم وفيديو وصوت.                                                 | HDMI کبل              |             |
| ينقل كبل DVI كافة إشارات الفيديو الرقمية.                                                                                                    | کبل DVI               |             |
| ينقل كبل VGA إشارات الفيديو التناظرية.                                                                                                    | کبل VGA               | <b>~</b>    |
| توصيل شاشة DVI موصل VGA مؤخرة الكمبيوتر أو التليفزيون أو جهاز<br>الريسيفر. أو توصيل شاشة VGA موصل DVI مؤخرة الكمبيوتر أو التليفزيون<br>أو جهاز الريسيفر.                                                                                                    | محول DVI-<br>إلى-VGA  |             |
| توصيل شاشة DVI موصل HDMI مؤخرة الكمبيوتر أو التليفزيون أو جهاز<br>الريسيفر, أو توصيل شاشة HDMI موصل DVI مؤخرة الكمبيوتر أو التليفزيون<br>أو جهاز الريسيفر.<br>ملاحظة: إذا كنت تستخدم محول DVI-إلى-HDMI, فعليك توصيل كبل<br>المبين الأخضيا تمكين مكيات المبين. | محول DVI-<br>إلى-HDMI |             |
| الصوف الاحضر فنمحين محبرات الصوف.                                                                                                    |                       | Jør.        |
| يستخدم لتحويل إشارة الفيديو التناظرية إلى إشارة فيديو رقمية.                                                                                                    | كبل VGA-<br>إلى-DVI-I |             |

**ملاحظة**: عند استخدام إشارة VGA أو DVI، ستحتاج إلى استخدام وصلة صوت منفصلة حيث تقوم إشارة VGA أو DVI بتحويل بيانات الفيديو فقط ولا خُول بيانات الصوت. وعند استخدام إشارة HDMI فلن خَتاج إلى وصلة صوت منفصلة إذ أنها تقوم بتحويل بيانات كلاً من الفيديو والصوت.

#### توصيل كبل الصوت

قم بتوصيل مكبرات الصوت المدمجة في الشاشة بجهاز الكمبيوتر باستخدام كبل الصوت كما هو مبين في الرسم التوضيحي التالي.

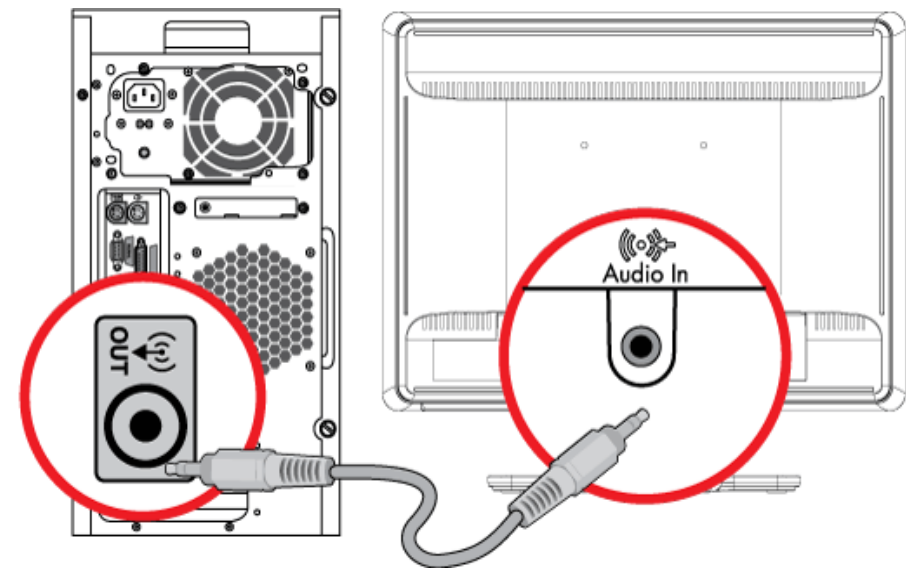

توصيل كبلات الصوت - قد تختلف مواقع الموصلات.

### توصيل كبل لوحة وصل USB

قــم بتوصيل كبـل لوحة وصل USB من الكمبـيوتر إلى موصل USB In الموجود بالشاشة. ويتيح لــك هــذا الإجراء تشغـيل منافذ USB 2.0 الموجوة بالشاشة.

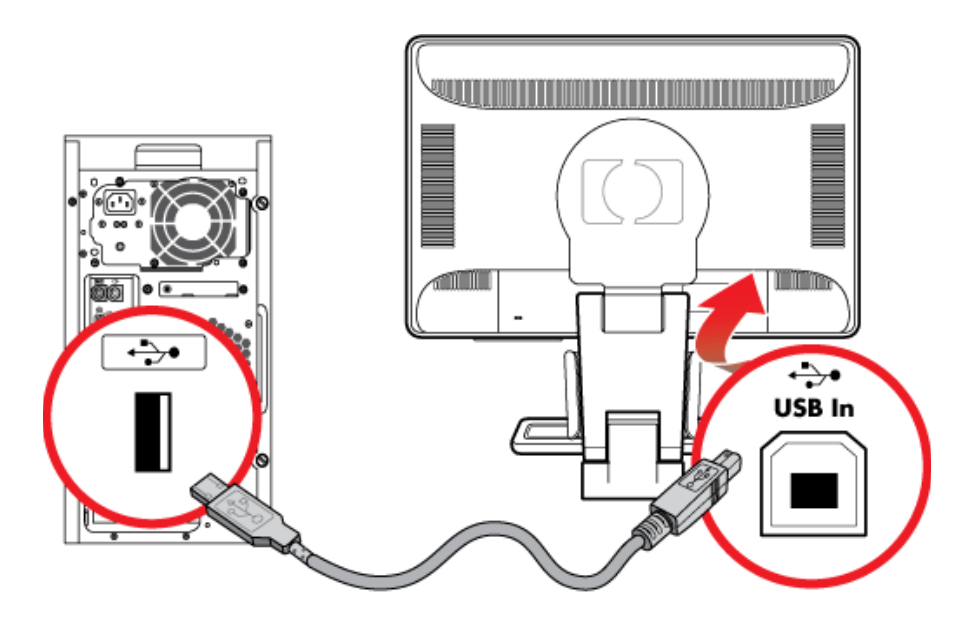

### توصيل أجهزة USB بالشاشة

يمكنك توصيل أربعة أجهزة USB. مثل محرك أقراص USB الحمول (فلاش) أو كاميرا فيديو رقمية. بالشاشة. قم بذلك فقط بعد توصيل كبل لوحة وصل USB من جهاز الكمبيوتر إلى الشاشة.

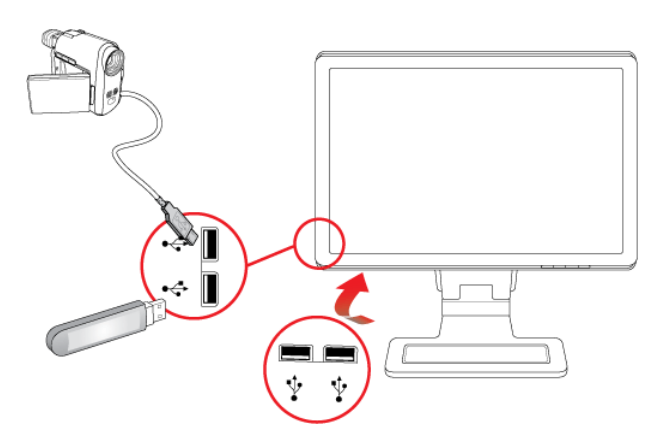

### توصيل كبل الطاقة

اقرأ التحذير الموضح أدناه.

**حَذير:** للحد من مخاطر التعرض لصدمة كهربائية أو تلف الجهاز:

- لا تقم بتعطيل قابس التأريض بكبل الطاقة. يعتبر قابس الأرضي ميزة مهمة جدًا من ميزات السلامة. قم بتوصيل كبل الطاقة مقبس تيار كهربائي متصل بطرف أرضي (مؤرض).
- تأكد من سهولة وصول المستخدم إلى مقبس الطاقة المؤرض الذي يتم توصيل كبل
   الطاقة به والتأكد من أنه قريب من الجهاز قدر المستطاع. يجب وضع كبل الطاقة بحيث لا
   مشى عليه المارة أو يتم ثقبه بواسطة الأشياء التى توضع عليه.
  - لا تضع أي شيء على أسلاك أو كبلات الطاقة. قم بتنظيمها حتى لا يضغط عليها أحد دون قصد أو يتعثر فيها. لا جَذب السلك أو الكبل.

للحصول على معلومات إضافية، راجع "المواصفات الفنية" في الملحق ب.

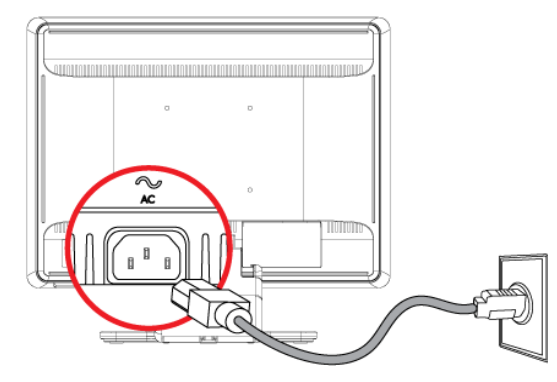

توصيل كبل الطاقة

قم بتوصيل أحد طرفى كبل الطاقة بالشاشة وتوصيل الطرف الآخر مقبس طاقة كهربائية مؤرض.

#### حفظ الكبلات

حْتوي شاشات LCD من HP على مجريين للكبلات على كلا الجانبين لحفظ الكبلات. حيث يمكن تأمين وإخفاء الكبلات عند النظر من الجهة الأمامية.

**ملاحظة**: إذا كانت الشاشة مزودة بميزة المرتكز. تأكد من أن الأسلاك مرخاة بالقدر الكافي حتى لا تشد وتفصل عند تدوير الشاشة على المرتكز.

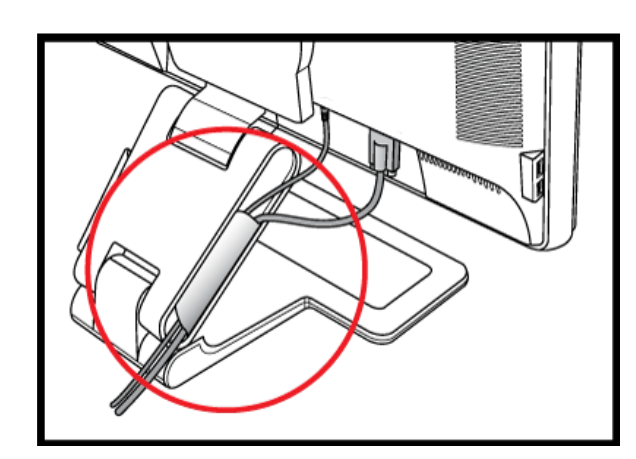

#### ضبط مستوى الإمالة

للحصول على رؤية مثالية، قم بضبط مستوى إمالة الشاشة للدرجة التي تفضلها كما يلي:

- قف أمام الشاشة مباشرة وامسك القاعدة لتفادي سقوط الشاشة أثناء تغيير درجة الميل.
- اضبط مستوى الإمالة عن طريق خريك الحافة العلوية للشاشة للأمام أو للخلف دون لمس الشاشة.

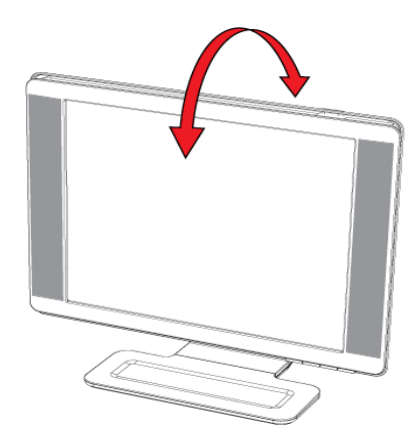

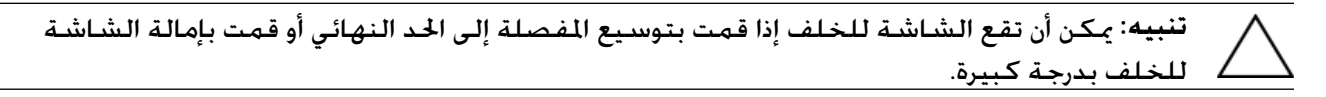

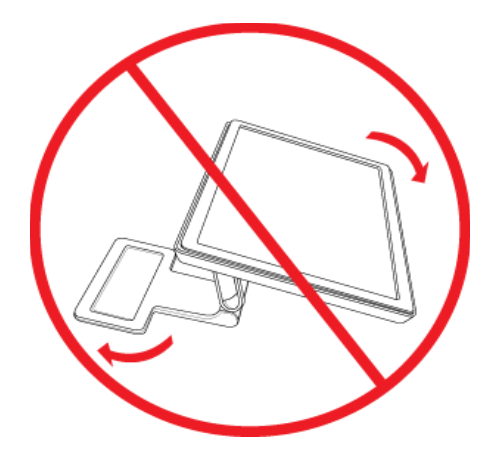

ضبط تدوير الشاشية

تتيح شاشة LCD من HP نطاق حركة مكن استخدامه مع ميزة التدوير.

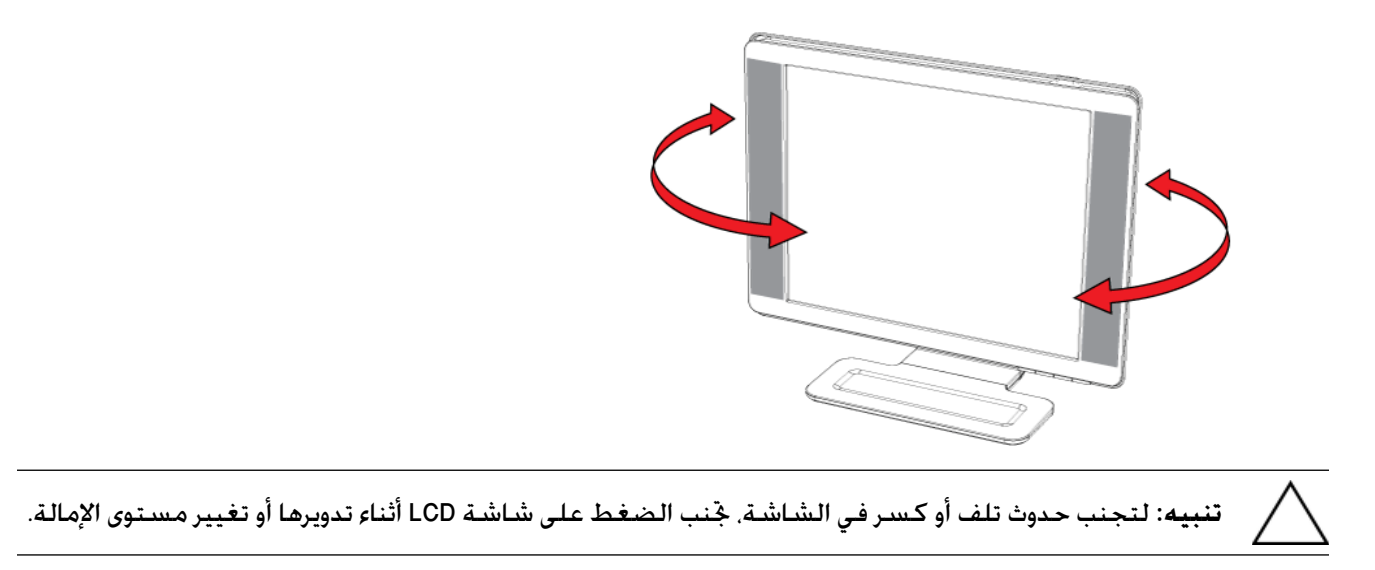

#### ضبط الارتفاع

مِكن ضبط الشاشة لأعلى أو لأسفل بسهولة من خلال توسيع أو ثني المفصلة.

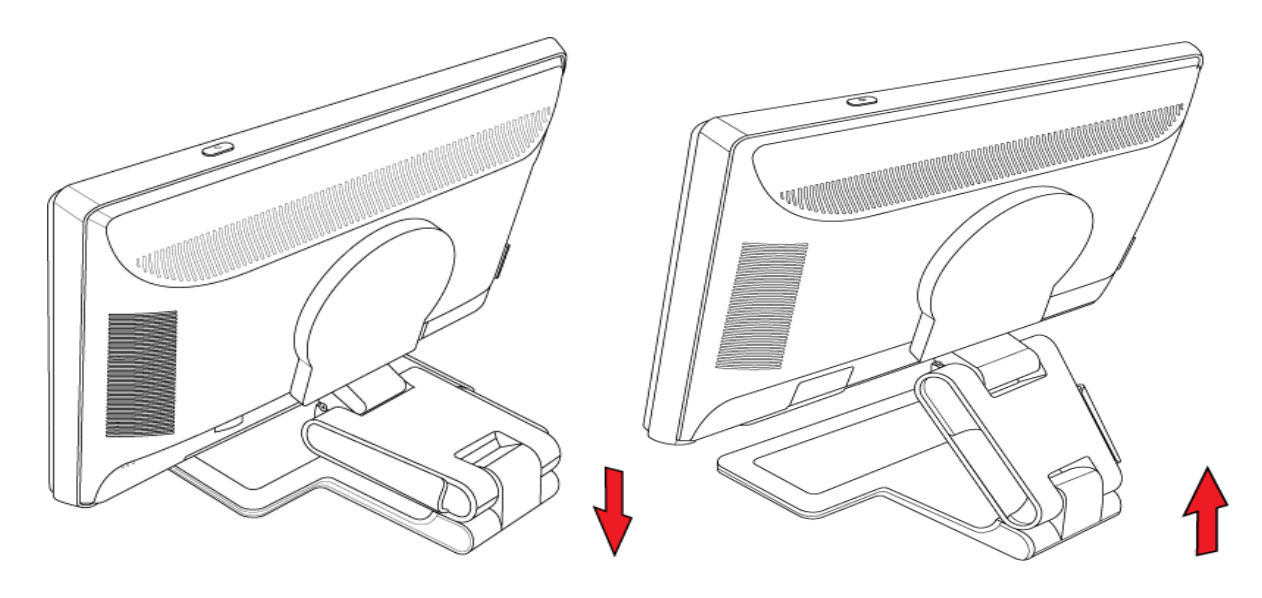

#### ضبط ارتكاز الشاشة

ملاحظة: لتشغيل وظيفة ميزة المرتكز بشكل كامل (طُرز محددة فقط)، قد حّتاج إلى تثبيت برنامج My Display. للحصول على معلومات حول كيفية تثبيت هذا البرنامج. راجع "برنامج My Display" بفصل "تشغيل الشاشة". تدعم بعض بطاقات الرسومات تدوير صورة الشاشة تلقائياً.

 قف بمواجهة الشاشة مسكاً بقاعدتها لأسفل. قم بإمالة الشاشة إلى الوراء بزاوية ١٠ إلى ٣٠ درجة عن طريق جذب الجزء السفلي من الشاشة إلى ناحيتك.

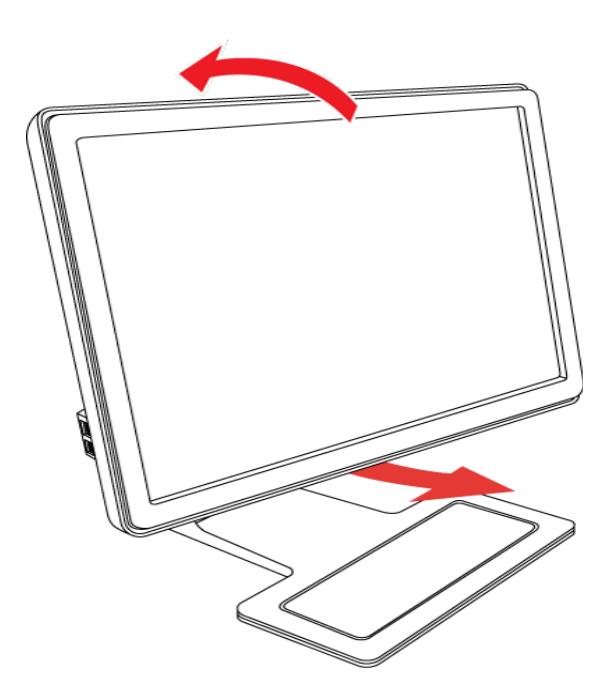

**تنبيه**: تعتبر الخطوة الأولى هامة - يمكن أن تخدش الشاشة ثنائية المفصلات سطح القاعدة في حالة لم عدم إمال<u>ة الشاشة للخلف بدرجة ك</u>افية قبل تدويرها على المرتكز.

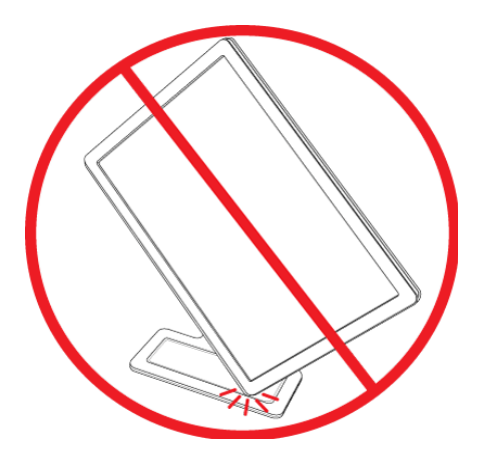

 إذا كانت الشاشة في الوضع الأفقي. بعد إمالتها للخلف، قم بتدويرها على المرتكز في الجاه حركة عقارب الساعة إلى الوضع العمودي. وإن كانت في الوضع العمودي. قم بإمالتها إلى الخلف وتدويرها حول المرتكز في الجاه معاكس لحركة عقارب الساعة إلى الالجاه الأفقي.

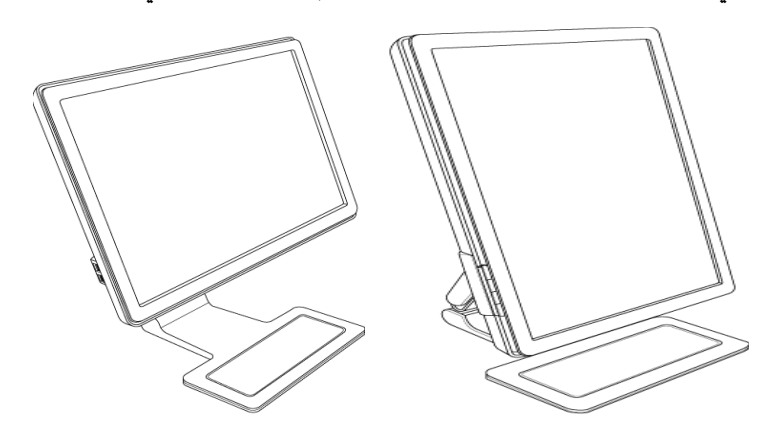

# تخزين لوحة المفاتيح

إذا كنت تريد الحصول على مساحة خالية أكبر على سطح المكتب. يمكنك وضع لوحة مفاتيح أسفل الشاشة في حالة عدم استخدامها.

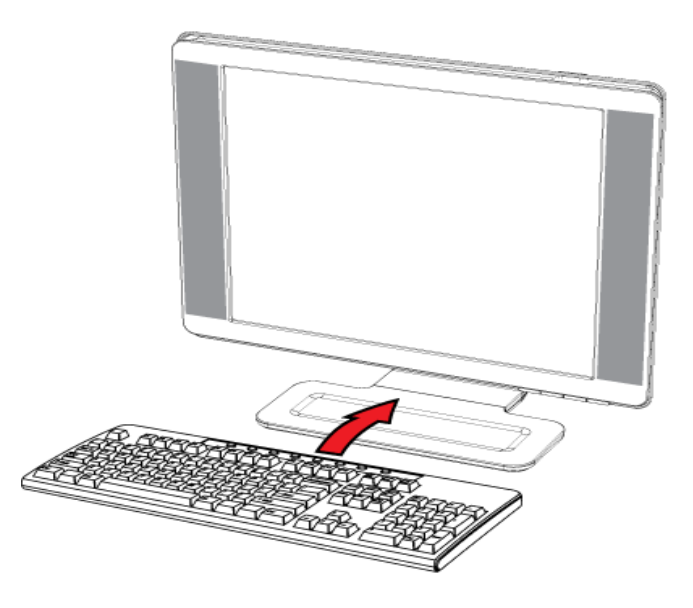

## تشغيل الشاشة

## الأدوات المساعدة والبرامج المتضمنة بالقرص المضغوط

يحتوي القرص المضغوط المرفق مع الشاشة على برامج التشغيل والبرامج التي يمكنك تثبيتها على جهاز الكمبيوتر لديك.

## تثبيت برامج التشغيل

إذا قررت أنك بحاجة إلى حديث برامج التشغيل. يمكنك تثبيت ملفات برنامج تشغيل الشاشة INF وICM من القرص المضغوط أو تنزيلها من على الإنترنت.

لتثبيت برامج تشغيل الشاشة من على القرص المضغوط:

- أدخل القرص المضغوط في محرك الأقراص المضغوطة بجهاز الكمبيوتر. تظهر لك قائمة القرص المضغوط.
  - حدد اللغة.
  - ٣. انقر فوق Install Monitor Driver Software (تثبيت برنامج تشغيل الشاشة).
    - ٤. اتبع الإرشادات التي تظهر على الشاشة.
      - أعد تشغيل الكمبيوتر.
  - تأكد من ظهور معدلات التحديث والدقة الملائمة في إعدادات لوحة التحكم بالشاشة. راجع الوثائق الخاصة بنظام التشغيل ®Windows للحصول على مزيد من المعلومات.

**ملاحظة**: قد تحتاج إلى تثبيت برامج تشغيل الشاشة الموقعة رقمياً (ملفات INF أو ICM) يدويًا من القرص المضغوط في حالة حدوث خطأ أثناء التثبيت. راجع ملف "Driver Software Readme" (الملف التمهيدي لبرنامج التشغيل) الموجود على القرص المضغوط للحصول على مزيد من الإرشادات (متوفر باللغة الإنجليزية فقط).

#### تنزيل برامج التشغيل الحدثة من الإنترنت

لتنزيل أحدث إصدار من ملفات برامج التشغيل والبرامج من موقع الدعم لـ HP على الويب:

- ۱. ارجع إلى: http://www.hp.com/support
  - حدد البلد/المنطقة.
- ٣. حدد Download Drivers and Software (تنزيل برامج التشغيل والبرامج).
- ٤. أدخل رقم طراز الشاشة. يتم عرض صفحات تنزيل البرامج للشاشة الخاصة بك.
- ٥. قم بتنزيل ملفات برنامج التشغيل والبرامج وتثبيتها من خلال استخدام الإرشادات الموضحة بصفحات التنزيل.
  - .1 تأكد من استيفاء النظام لديك للمتطلبات.

#### استخدام وظيفة الضبط التلقائى

يمكنك بسهولة الحصول على أفضل معدلات أداء للشاشة فيما يتعلق بإدخال VGA من خلال استخدام الزر Auto/Select (تلقائي/خديد) الموجود على الشاشة وبرنامج نمط الضبط التلقائي الموجود على القرص المضغوط المرفق.

لا تستخدم هذا الإجراء إذا كانت الشاشة لديك تستخدم إدخال DVI أو HDMI. إذا كانت الشاشة الخاصة بك تستخدم إدخال VGA. يمكن أن يقوم هذا الإجراء بتصحيح جودة الصورة في الحالات التالية:

- تركيز مشوش أو غير واضح
- صور شبحية، أو خطوط، أو تأثيرات ظل
  - خطوط رأسية باهتة
  - خطوط رفيعة تمر أفقياً
  - وجود صور حائدة عن المركز

تنبيه: قد يحدث ضرر احتراق صورة الشاشة في أجهزة العرض التي تعرض نفس الصورة الثابتة على شاشاتها لفترة زمنية طويلة (١٢ ساعة متواصلة من عدم الاستخدام). لتجنب حدوث ضرر احتراق صورة الشاشة. يجب أن تقوم دائمًا باستخدام تطبيق شاشة التوقف أو إيقاف تشغيل الشاشة في حالة عدم استخدامها لفترة زمنية طويلة. وقد خَدث حالة احتجاز للصورة وذلك مع كل شاشات LCD.

لاستخدام ميزة الضبط التلقائى:

- اترك الشاشة لمدة ٢٠ دقيقة تقريباً لتقوم بعملية الإحماء قبل الضبط.
- اضغط على الزر Auto/Select (تلقائى/خديد) الموجود على اللوحة الأمامية للشاشة.
- مكنك أيضاً الضغط على الزر Menu (القائمة) وخديد Image Control (التحكم في الصور). ثم خديد Auto Adjustment (ضبط تلقائي) من قائمة OSD. راجع "ضبط جودة الشاشة" في هذا الفصل.
  - إذا كانت النتيجة غير مُرضية، تابع تنفيذ الإجراء.
  - ٣. أدخل القرص المضغوط في محرك الأقراص المضغوطة بجهاز الكمبيوتر. تظهر لك قائمة القرص المضغوط.
    - ٤. حدد اللغة.
    - ٥. حدد Open Auto-Adjustment Software (فتح برنامج الضبط التلقائي).
      - يظهر نموذج اختبار الإعداد.

| Ľ | 9  |  |  |  | (0) |
|---|----|--|--|--|-----|
|   |    |  |  |  |     |
|   |    |  |  |  |     |
| Ź | 9) |  |  |  | (0) |

نموذج اختبار إعداد الضبط التلقائى

 ٧. اضغط على الزر Auto/Select (تلقائي/قديد) الموجود على اللوحة الأمامية للشاشة للحصول على صورة ثابتة وموجودة في المنتصف.

## برنامج My Display

استخدم برنامج My Display لاختيار تفضيلات تتيح لك الحصول على أفضل مستوى عرض. يمكنك خديد إعدادات للألعاب والأفلام وتحرير الصور أو لاستخدام المستندات وجداول البيانات فقط. كما يوفر لك My Display طريقة سهلة لضبط إعدادات مثل السطوع. والألوان. والتباين.

لتثبيت البرنامج:

- أدخل القرص المضغوط في محرك الأقراص المضغوطة بجهاز الكمبيوتر. تظهر لك قائمة القرص المضغوط.
  - حدد اللغة.
  - ۳. انقر فوق Install My Display Software (تثبيت برنامج My Display) (متاح لطرز محددة).
    - ٤. اتبع الإرشادات التي تظهر على الشاشة.
      - أعد تشغيل الكمبيوتر.

لفتح برنامج My Display:

- انقر فوق الرمز HP My Display في شريط المهام.
- أو
- ۱. انفر فوق **الزر ابدأ بنظام التشغيل** ™Windows Vista وي شريط المهام.
  - انقر فوق All Programs (كافة البرامج).
    - ۳. انقر فوق HP My Display.
      - ٤. حدد HP My Display.

للحصول على معلومات إضافية، راجع التعليمات التي تظهر على الشاشة في البرنامج.

### عناصر خكم اللوحة الأمامية

تقع أزرار التحكم في الجزء الأمامي أو العلوي من الشاشة:

| الوصف                                                                                | الرمز           |
|--------------------------------------------------------------------------------------|-----------------|
| تشغيل الشاشة أو التبديل إلى وضع الاستعداد أو وضع السكون.                             | Power (الطاقة)  |
| <b>ملاحظة:</b> يقع زر الطاقة في الجزء العلوي أو الأمامي من الشاشة وذلك وفقًا للطراز. | ባ               |
| فتح قائمة OSD. أو خديدها. أو الخروج منها.                                            | Menu (القائمة)  |
| ضبط مستوى الصوت.                                                                     |                 |
| اختيار مصدر إدخال الفيديو من الكمبيوتر.                                              | Source (المصدر) |
| الانتقال للخلف خلال قائمة OSD وتقليل مستويات الضبط.                                  | _               |
| الانتقال للأمام خلال قائمة OSD وزيادة مستويات الضبط.                                 | +               |
| ضبط الشاشة تلقائياً على الإعداد الأمثل عندما تكون قائمة OSD غير نشطة.                | Auto (تلقائي)   |
| إدخال الخيار الحدد.                                                                  | Select (څديد)   |

## استخدام الخيارات التي تظهر على الشاشة (OSD)

تعتبر الخيارات التي تظهر على الشاشة صورة متراكبة على صورة الشاشة. وتستخدم عادة في الشاشات و التليفزيونات وأجهزة تسجيل الفيديو ومشغلات أقراص DVD لعرض معلومات كمستوى الصوت والقناة والوقت.

ملاحظة: يمكنك استخدام برنامج My Display الذي يظهر على الشاشة أو أزرار التحكم باللوحة الأمامية لضبط الإعدادات.

- أ. فى حالة عدم تشغيل الشاشة، اضغط على الزر Power (الطاقة) لتشغيلها.
- للوصول إلى قائمة OSD، اضغط على الزر Menu (القائمة). تظهر قائمة OSD الرئيسية.
- ٣. للتنقل في القائمة الرئيسية أو القائمة الفرعية، اضغط على الزر + (زائد) الموجود في اللوحة الأمامية من الشاشة للتمرير إلى أعلى. أو الزر – (ناقص) للتمرير بشكل عكسي. ثم اضغط على الزر Auto/Select (تلقائي/تحديد) لتحديد الوظيفة المظللة.

تنتقل القائمة إلى أعلى إذا قمت بالتمرير إلى أسفل الاختيارات. تنتقل القائمة إلى أسفل إذا قمت بالتمرير إلى أعلى الاختيارات.

- ٤. لضبط المقياس لعنصر محدد، اضغط على الزر + أو الزر –.
  - ۵. حدد Save and Return (حفظ وعودة).

إذا كنت لا تريد حفظ الإعداد، حدد Cancel (**إلغاء**) في القائمة الفرعية أو Exit (**خروج**) في القائمة الرئيسية.

.1 اضغط على الزر القائمة للخروج من قائمة OSD.

**ملاحظة**: إذا لم يتم لمس الأزرار لمدة ٣٠ ثانية (الإعداد الافتراضي للمصنع) عند عرض قائمة. يتم حفظ عمليات الضبط والإعدادات ثم يتم إغلاق القائمة.

#### اختيارات قائمة OSD

يوضح الجدول التالي اختيارات قائمة الخيارات التي تظهر على الشاشة (OSD) ووصف وظيفة كل منها. بعد تغيير عنصر في قائمة OSD، وإذا كانت شاشة القائمة ختوي على هذه الخيارات، يمكنك اختيار ما يلي:

- ٥ (إلغاء) للعودة إلى مستوى القائمة السابق.
- Save and Return (حفظ وعودة) لحفظ جميع التغييرات والعودة إلى شاشة قائمة OSD الرئيسية. لا يكون خيار الحفظ والعودة هذا نشطاً إلا إذا قمت بتغيير عنصر في القائمة.
  - ها العادة تعيين) لاستعادة الإعداد السابق.

| الوصف                                                                                                    | خيارات القائمة<br>الفرعية                                          | خيارات<br>القائمة<br>الرئيسية              | الرمز        |
|----------------------------------------------------------------------------------------------------|--------------------------------------------------------------------|--------------------------------------------|--------------|
| تبديل مصدر إشارة إدخال الفيديو عند توصيل الشاشة بمصدري فيديو نشطين وصالحين. قد<br>تستغرق عملية تبديل مصادر إدخال الفيديو عدة ثوان.                                                                      |                                                                    | "تبديل دخل<br>الفيديو" (طُرز<br>محددة فقط) | ≯∖<br>≯      |
| ضبط مستوى سطوع الشاشة.                                                                                                    |                                                                    | Brightness<br>(السطوع)                     | ÷Ģ-          |
| ضبط مستوى تباين الشاشة.                                                                                                    |                                                                    | Contrast<br>(التباين)                      | $\mathbf{O}$ |
| ضبط الصور على الشاشة. وكذلك تمكين وتعطيل حساس الإضاءة الخيطة (طرز<br>محددة).                                                                                                    |                                                                    | Image Control<br>(التحكم في<br>الصورة)     | £            |
| ضبط صورة الشاشة تلقائيًا (إدخال VGA فقط).                                                                                                    | Auto-Adjustment<br>(ضبط تلقائي)                                    |                                            | Ċ,           |
| ضبط الوضع الأفقي للصورة (إدخال VGA فقط).                                                                                                    | Horizontal (الوضع<br>Position (الوضع<br>الأفقي)                    |                                            | ŧ            |
| ضبط الوضع الرأسي للصورة (إدخال VGA فقط).                                                                                                    | Vertical Position<br>(الوضع الرأسـي)                               |                                            | ¢            |
| خَديد الطريقة التي سيتم بها تنسيق المعلومات التي تظهر على الشاشة.<br>Select (حَديد):                                                                                                    |                                                                    |                                            |              |
| Fill to Screen (ملء الشاشة) - تظهر الصور بحجم الشاشة بأكملها وقد تبدو<br>مشوهة أو مطولة بسبب عدم ضبط الارتفاع والعرض بشكل متناسب.                                                                       | Custom Scaling<br>(تخصيص الحجم)                                    |                                            | joj          |
| Fill to Aspect Ratio (ملء حسب نسبة العرض إلى الارتفاع) - يتم ضبط حجم<br>الصورة لملاءمة الشاشة وظهورها بشكل متناسب.                                                                                      |                                                                    |                                            |              |
| توفير الوصول إلى وظيفة السرعة الزائدة بلوحة اللون الرمادي-إلى-اللون الرمادي. يتم<br>التمكين للدقة الأصلية للوحة فقط. الإعداد الافتراضي هو Off (إيقاف التشغيل).                                          | Refresh (قديث<br>Overdrive (قديث<br>السرعة الزائدة)<br>(طرز محددة) |                                            |              |
| ضبط الصورة على الشاشة بحيث تبدو أكثر حدة أو نعومة. على تدريج من ١ إلى ٥.<br>ملاحظة: في حالة تحديد قائمة تخصيص الحجم واحد لواحد. سيتم تعطيل ميزة التحكم<br>في الأحجام وكذلك ميزة الحدة.                  | Sharpness (الحدة)<br>(طُرز محددة)                                  |                                            | A            |
| ضبط سطوع الشاشة وفقاً للإضاءة الحيطة الموجودة في المكان. يوجد الحساس في<br>الجزء الأمامي الأيسر من الشاشة.                                                                                              | Ambient Light                                                      |                                            | 14           |
| وافتراضياً. يكون الحساس في وضع التشغيل. يتم تعطيل حساس الإضاءة الحيطة<br>تلقائياً إذا قمت بضبط وظائف Quick View (العرض السريع). أو Brightness<br>(السطوع). أو Contrast (التباين). أو sRGB في قائمة OSD. | الإضاءة الحيطة) (طُرز<br>محددة)                                    |                                            | - <u></u> ⊂  |
| تصغير أية شرائط أو خطوط عمودية تظهر في خلفية الشاشة. يؤدي ضبط الساعة<br>أيضاً إلى تغيير صورة الشاشة الأفقية (إدخال VGA فقط).                                                                            | Clock (الساعة)                                                     |                                            | ((((         |
| ضبط مستوى التركيز على الشاشة. يتيح لك هذا الضبط إزالة أي تشويش أفقي<br>وتنقية أو زيادة دقة صور الشخصيات (إدخال VGA فقط).                                                                                | Clock Phase<br>(حالة الساعة)                                       |                                            | 2            |
| حّديد ألوان الشاشة. الإعداد الافتراضي للمصنع هو K 6500 أو لون مخصص وفقًا للطراز.                                                                                                    |                                                                    | Color (الألوان)                            | Õ            |
| تغيير اللون إلى أبيض مائل قليلاً إلى الأزرق.                                                                                                    | 9300 K                                                             |                                            |              |
| تغيير اللون إلى أبيض مائل قليلاً إلى الأحمر.                                                                                                    | 6500 K                                                             |                                            |              |

| الوصف                                                                                                    | خيارات القائمة<br>الفرعية | خيارات<br>القائمة<br>الرئيسية | الرمز    |
|----------------------------------------------------------------------------------------------------|---------------------------|-------------------------------|----------|
| حَديد مقاييس الألوان الخاصة بك وضبطها:                                                                                    |                           |                               |          |
| R (الأحمر) - ضبط مستويات اللون الأحمر.                                                                                    | Custom Color              |                               | 0 oc o   |
| G (الأخضر) - ضبط مستويات اللون الأخضر.                                                                                    | (لون مخصص)                |                               | G108     |
| B (الأزرق) - ضبط مستويات اللون الأزرق.                                                                                    |                           |                               |          |
| ضبط ألوان الشاشـة لملاءمة مقاييس اللون المستخدمة في صناعة تكنولوجيا الصور.                                                | sRGB                      |                               |          |
| خديد وضع العرض.                                                                                                    |                           | Quick View<br>(العرض السريع)  | <u> </u> |
| حّديد وضع الفيلم.                                                                                                    | Movie (أفلام)             |                               |          |
| غديد وضع الصورة.                                                                                                    | Photo (صور)               |                               |          |
| حَديد وضع الألعاب.                                                                                                    | (ألعاب) Gaming            |                               |          |
| حديد وضع النص.                                                                                                    | Text (نص)                 |                               |          |
| حفظ الإعدادات عند قيام المستخدم بضبط السطوع. أو التباين. أو الألوان في أحد خيارات العرض<br>السريع.                        | Custom<br>(تخصيص)         |                               |          |
| تى<br>حديد اللغة التي يتم عرض قائمة OSD بها. الإعداد الافتراضي للمصنع هو English<br>(الإنجليزية).                         |                           | Language<br>(اللغة)           | 3(?)     |
| حديد ميزات إدارة الطاقة الخاصة بالشاشة.                                                                                   |                           | Management<br>(الإدارة)       | Ð        |
| ضبط مستوى الصوت.                                                                                                    | Volume<br>(مستوى الصوت)   |                               |          |
| ضبط موضع قائمة OSD على الشاشة.                                                                                            |                           |                               |          |
| Horizontal OSD Position (وضع OSD الأفقي) - تغيير وضع العرض لقائمة OSD بتحريكها إلى                                        |                           |                               |          |
| الجانب الأيسر أو الأمن من الشاشة. الإعداد الافتراضي للمصنع هو ٥٠.                                                         |                           |                               |          |
| Vertical OSD Position (وضع OSD العمودي) - تغيير وضع العرض لقائمة OSD بتحريكها إلى                                         | OSD Control               |                               |          |
| الجانب العلوي أو السفلي من الشاشة. الإعداد الافتراضي للمصنع هو ٥٠. [[[[[]]]]                                              | (التحكم في OSD)           |                               |          |
| OSD Transparency (شفافية OSD) - ضبط لعرض معلومات الخلفية من خلال OSD.                                                     |                           |                               |          |
| OSD Timeout (مهلة OSD) - ضبط الوقت بالثواني الذي تظل خلاله OSD مرئية بعد                                                  |                           |                               |          |
| الضغط على آخر زر. الإعداد الافتراضي للمصنع هو ٣٠ ثانية.                                                                   |                           |                               |          |
| تمكين ميزة توفير الطاقة (راجع "ميزة Power-Saver (توفير الطاقة)" في هذا الفصل).<br>حديد:                                   |                           |                               |          |
| On (تشغیل)                                                                                                    | Power Saver               |                               | 白+       |
| Off (إيقاف التشغيل)                                                                                                    | (موفر الطاقة)             |                               |          |
|                                                                                                    |                           |                               |          |
| عرض الدقة. ومعدل التحديث. والمعلومات الخاصة بالتردد على الشاشة في كل مرة يتم<br>فيها الدخول إلى قائمة OSD الرئيسية. خديد: |                           |                               |          |
| on (تشغیل)                                                                                                    | Mode Display              |                               | 598      |
| Off (إيقاف التشغيل)                                                                                                    | (عرض الوضع)               |                               | 112      |
| الإعداد الافتراضي للمصنع هو On (تشغيل) أو Off (إيقاف التشغيل) وفقًا للطراز.                                               |                           |                               |          |

| الوصف                                                                                                    | خيارات القائمة<br>الفرعية                                 | خيارات<br>القائمة<br>الرئيسية                          | الرمز              |
|----------------------------------------------------------------------------------------------------|-----------------------------------------------------------|--------------------------------------------------------|--------------------|
| عرض حالة التشغيل للشاشة في كل مرة يتم فيها تشغيلها. حدد الموقع الذي تريد<br>عرض الحالة به:<br>Top (بالأعلى)<br>Middle (بالأسفل)<br>Bottom (بالأسفل)<br>Off (إيقاف التشغيل)<br>الإعداد الافتراضي للمصنع هو Top (بالأعلى) أو Off (إيقاف التشغيل) وفقاً للطراز.                                                                                                    | Power-On<br>Status Display<br>(عرض الحالة عند<br>التشغيل) | الإدارة (يتبع)                                         | O                  |
| يتيح لجهاز الكمبيوتر إمكانية التحكم ببعض ميزات قائمة OSD مثل السطوع.<br>والتباين. ودرجة حرارة اللون. قم بتعيينه إلى:<br>On (تشغيل)<br>Off (إيقاف التشغيل)<br>الإعداد الافتراضي للمصنع هو On (تشغيل).                                                                                                    | DDC/Cl Support<br>(دعم DDC/Cl)                            |                                                        | (DDC)              |
| تشغيل المصباح (مؤشر LED) في زر الطاقة وإيقاف تشغيله. عند الضبط على إيقاف<br>التشغيل. يظل الضوء مغلقًا في جميع الأحوال.                                                                                                    | Bezel Power<br>LED (مؤشر Bezel<br>Power)                  |                                                        | <u>))</u><br>(jej: |
| يعرض خيارات قائمة ضبط المؤقت:<br>Set Current Time (ضبط الوقت الحالي) - ضبط الوقت الحالي بالساعات والدقائق.<br>Set Sleep Time (ضبط وقت السكون) - ضبط الوقت الذي تريد فيه خويل الشاشة<br>إلى وضع السكون.<br>Set on Time (ضبط وقت التشغيل) - ضبط الوقت الذي تريد فيه خروج الشاشة من<br>وضع السكون.<br>Timer (المؤقت) - ضبط ميزة مؤقت السكون على ON (تشغيل) أو Off (إيقاف<br>التشغيل): الإعداد الافتراضي هو Off (إيقاف التشغيل). | Sleep Timer<br>(مۇقت الىسكون)                             |                                                        | X                  |
| حَديد إشارة إدخال الفيديو الافتراضية عند توصيل الشاشة بمصدري فيديو نشطين<br>وصالحين. الإعداد الافتراضي هو DVI. يجب إعادة تشغيل الكمبيوتر كي يصبح التغيير<br>ساري المفعول.                                                                                                    | Default Video<br>Input (الإدخال<br>الافتراضي للفيديو)     |                                                        | 12                 |
| حديد المعلومات الهامة حول الشاشة وعرضها.                                                                                                    |                                                           | Information<br>(المعلومات)                             | ( <b>i+</b> )      |
| عرض وضع فيديو الإدخال الحالي.                                                                                                    | Current Settings<br>(الإعدادات الخالية)                   |                                                        |                    |
| عرض وضع الدقة ومعدل التحديث المستحسنين للشاشة.                                                                                                    | Recommended<br>Settings (الإعدادات<br>المستحسنة)          |                                                        |                    |
| عرض الرقم التسلسلي للشاشة. من الضروري تقديم الرقم التسلسلي عند الاتصال<br>بالدعم الفني لـ HP.                                                                                                    | Serial Number<br>(الرقم التسلسلي)                         |                                                        |                    |
| عرض إصدار البرنامج الثابت للشاشة.                                                                                                    | Version (الإصدار)                                         |                                                        |                    |
| عرض عدد إجمالي ساعات تشغيل الإضاءة الخلفية.                                                                                                    | Backlight Hours<br>(ساعات الإضاءة<br>الخلفية)             |                                                        |                    |
| للحصول على الدعم الفني. انتقل إلى:<br>http://www.hp.com/support                                                                                                    | Service Support                                           |                                                        |                    |
| إعادة الإعدادات إلى الإعدادات الافتراضية للمصنع.                                                                                                    | Q - 1                                                     | Factory Reset<br>(إعادة التعيين إلى<br>إعدادات المصنع) | <u></u>            |

## تحديد موصلات إدخال الفيديو

موصلات الإدخال هي:

- موصل VGA (تناظری)
- موصل DVI-D (رقمی)
  - موصل HDMI

حْدد الشاشة تلقائياً الإدخال الذي يتضمن إشارات فيديو صالحة وتعرض الصورة.

يمكنك توصيل كبل VGA أو كبل DVI-D أو كلاهما. في حالة تركيب كلا الكبلين, يكون التحديد الافتراضي للإدخال هو DVI. يحل كبل HDMI محل كبل DVI-D. يمكن تبديل مصدر الإدخال باستخدام الخيار Switch Video Input (**تبديل إدخال الفيديو**) في قائمة OSD. قد تستغرق عملية التبديل من مصدر إدخال VGA إلى HDMI عدة ثوان.

## تحديد حالات الشاشية

تظهر رسائل خاصة على الشاشة لتوضيح حالات الشاشة التالية:

- Input Signal Out of Range (إشارة الإدخال خارج النطاق) تدل على أن الشاشة لا تدعم إشارة إدخال بطاقة الفيديو نتيجة ضبط الدقة أو معدل التحديث على قيمة أعلى من تلك التي تدعمها الشاشة.
   قم بتغيير إعدادات بطاقة الفيديو إلى دقة أو معدل تحديث أقل. أعد تشغيل الكمبيوتر لتطبيق الإعدادات الجديدة.
  - Monitor Going to Sleep (الشاشة تتحول إلى وضع السكون) تدل على أن الشاشة تقوم الآن بالدخول في وضع السكون. يتم إيقاف تشغيل مكبرات الصوت في وضع السكون.
- Check Video Cable (خمقق من كبل الفيديو) تدل على أن كبل إدخال الفيديو موصل بشكل غير صحيح بالكمبيوتر أو الشاشة.
  - OSD Lock-out (تأمين OSD) يمكن تمكين أو تعطيل OSD بالضغط والاستمرار في الضغط على الزر القائمة الموجود في اللوحة الأمامية لمدة ١٠ ثوان. في حالة تأمين OSD، تظهر رسالة التحذير "تأمين OSD" لمدة ١٠ ثوان.
    - فى حالة تأمين OSD، اضغط واستمر فى الضغط على الزر القائمة لمدة ١٠ ثوان لإلغاء تأمين OSD.
    - فى حالة إلغاء تأمين OSD، اضغط واستمر فى الضغط على الزر القائمة لمدة ١٠ ثوان لتأمين OSD.
- Ino Input Signal (لا توجد إشارة إدخال) تدل على أن الشاشة لا تتلقى إشارة فيديو من الكمبيوتر عبر موصل (موصلات) إدخال الفيديو بالشاشة. حقق ما إذا كان قد تم إيقاف تشغيل الكمبيوتر أو مصدر إشارة الإدخال أو تم ضبطهما على وضع توفير الطاقة.
- Auto Adjustment in Progress (جاري القيام بالضبط التلقائي) تدل على تنشيط وظيفة الضبط التلقائي.
   راجع "ضبط جودة الشاشة" في هذا الفصل.

#### ضبط جودة الشاشة

تعمل ميزة الضبط التلقائي على إجراء ضبط دقيق لجودة الصورة تلقائياً بالنسبة إلى حجم العرض والموضع والساعة والحالة في كل مرة يتم فيها عرض وضع جديد للفيديو. لإجراء عمليات ضبط أكثر دقة لإدخال VGA، قم بتشغيل برنامج الضبط التلقائي من القرص المضغوط. راجع "استخدام وظيفة الضبط التلقائي" في هذا الفصل. إذا كنت تريد إجراء حسين إضافي لجودة الصورة. استخدم عناصر التحكم الساعة وحالة الساعة بالشاشة لإجراء ضبط دقيق على الصورة. راجع "حسين الفيديو التناظري" في هذا الفصل.

#### خسين الفيديو التناظرى

ختوي بعض الشاشات على دوائر كهربائية متقدمة تتيح تشغيل الشاشة كشاشة تناظرية قياسية. يمكن ضبط عنصري حَكم في قائمة OSD لتحسين أداء الصور التناظري:

- Clock (الساعة) زيادة أو خفض القيمة لتقليل ظهور أي أشرطة أو خطوط عمودية فى خلفية الشاشة إلى الحد الأدنى.
  - clock Phase (حالة الساعة) زيادة أو خفض القيمة لتقليل تشوه الفيديو أو اهتزازه إلى الحد الأدنى.

استخدم عنصري التحكم هذين فقط إذا لم تؤدي وظيفة الضبط التلقائي إلى الحصول على صور مرضية على الشاشة في الوضع التناظري.

للحصول على أفضل النتائج:

- اترك الشاشة لمدة ٢٠ دقيقة تقريباً لتقوم بعملية الإحماء قبل الضبط.
- اعرض تطبيق adjustment-pattern (موذج الضبط) المتاح على القرص المضغوط.
  - ۳. أدخل إلى قائمة OSD ثم حدد Image Control (التحكم في الصورة).
- ٤. اضبط إعدادات الساعة الأساسية بشكل صحيح أولاً، لأن إعدادات حالة الساعة تعتمد على إعداد الساعة الرئيسي. في حالة تشوه الصورة على الشاشة عند ضبط قيمة الساعة وحالة الساعة، استمر في ضبط القيم حتى يختفى التشوه.

لاستعادة الإعدادات الافتراضية للمصنع. أدخل إلى قائمة OSD وحدد Factory Reset (إعادة التعيين إلى إعدادات المصنع) ثم حدد Yes (نعم).

#### ميزة توفير الطاقة

عندما تكون الشاشة في وضع التشغيل العادي. يكون لون مصباح الطاقة فيروزي وتستخدم الشاشة وحدات وات عادية من الطاقة. بالنسبة إلى استهلاك الطاقة. راجع "المواصفات الفنية" (الملحق ب).

تدعم الشاشة أيضاً وضع توفير الطاقة الذي يتحكم فيه الكمبيوتر. عندما تكون الشاشة في وضع الطاقة الخفضة, تصبح الشاشة فارغة ويتم إيقاف تشغيل الإضاءة الخلفية ويكون لون مصباح الطاقة كهرماني. تستخدم الشاشة الحد الأدنى من الطاقة. عندما تكون الشاشة في "حالة تنبيه"، تستغرق مدة إحماء قصيرة قبل أن تعود إلى وضع التشغيل العادي. يتم تنشيط وضع الطاقة الخفضة الذي يوفر الطاقة إذا لم تكتشف الشاشة الإشارة المتزامنة الأفقية أو الإشارة المتزامنة الرأسية. يجب تشغيل ميزة توفير الطاقة بالكمبيوتر حتى تعمل هذه الميزة.

راجع وثائق الكمبيوتر لمعرفة الإرشادات الخاصة بإعداد مزايا توفير الطاقة (يطلق عليها أحياناً مزايا إدارة الطاقة).

**ملاحظة**: تعمل ميزة توفير الطاقة فقط عند توصيل الشاشة بأجهزة كمبيوتر تتضمن مزايا توفير الطاقة.

# حساس الإضاءة الحيطة (طرز محددة)

يقوم حساس مدمج للإضاءة، بالجانب الأمامي الأيسر من الشاشة، بضبط إخراج الإضاءة الخلفية لشاشة LCD لتتوافق مع ظروف الإضاءة الحيطة الراهنة. وافتراضياً، يكون الحساس في وضع تشغيل. قم بتمكين وتعطيل الحساس يدوياً باستخدام القائمة الرئيسية للتحكم في الصور بقائمة OSD. يتم تعطيل حساس الإضاءة تلقائياً إذا قمت بضبط وظائف العرض السريع. أو السطوع. أو التباين. أو sRGB في قائمة OSD.

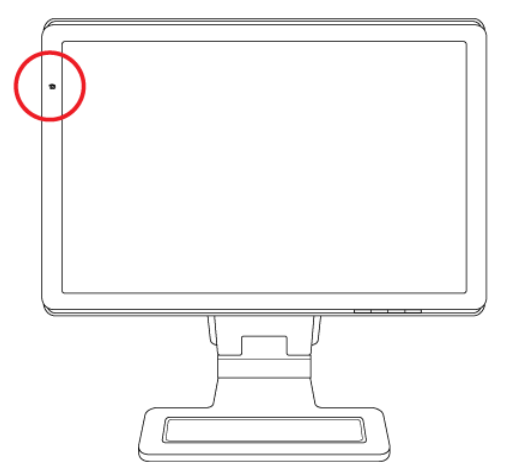

# مصباح المهام (طُرز محددة)

يلقي مصباح المهام ضوء أبيض خفيف أمام شاشة العرض. ويقع هذا المصباح إلى يسار أزرار OSD التي توجد على اللوحة الأمامية.

اضغط على الزر لتشغيل المصباح:

- اضغط مرة واحده للحصول على ١٠٠٪ من الإضاءة
  - اضغط مرة ثانية للحصول على ٧٥٪ من الإضاءة
  - اضغط مرة ثالثة للحصول على ٣٥٪ من الإضاءة
  - اضغط مرة رابعة لإيقاف تشغيل مصباح المهام

# كاميرا الويب (طُرز محددة)

قم بتثبيت برنامج CyberLink YouCam وبرنامج التشغيل من القرص المضغوط الوارد مع الشاشة.

ملاحظة: ينبغي أن يتوافر اتصال USB بين الشاشة وجهاز الكمبيوتر الشخصي حتى يمكن تشغيل كاميرا الويب.

استخدم كاميرا الويب من أجل:

- إنشاء مقاطع فيديو من الملفات على الكمبيوتر الخاص بك.
- إنشاء لقطات لعرضها، وتنظيمها، وخريرها، وإرسالها، وطباعتها.
  - إنشاء ملاحظات فيديو لتقويم مرئى محسن ومشاركتها.
- البدء في محادثات فيديو مباشرة عن طريق برنامج Windows Live Messenger أو أي برنامج متوافق آخر.
- استيراد ملفات فيديو مباشرة في برنامج لإنشاء الأفلام لحفظها, وإرسالها, ونشرها على الويب, أو لتسجيلها على قرص.

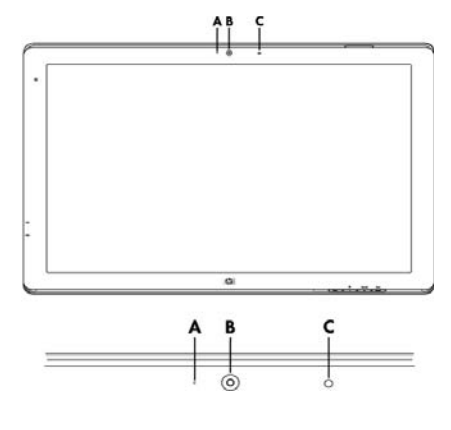

- A مصباح النشاط
  - B كاميرا الويب
    - C میکروفون

#### التقاط فيديو ولقطات بواسطة كاميرا الويب

لاستخدام برنامج CyberLink YouCam بعد تثبيته من القرص المضغوط المرفق:

- انقر فوق الزر ابدأ بنظام التشغيل Windows Vista ]
- ٢. انقر فوق All Programs (كافة البرامج). ثم CyberLink YouCam، ثم انقر فوق CyberLink YouCam مرة ثانية.
  - ٣. انقر فوق Tutorials (ا**لبرامج التعليمية**) لعرض ملف فيديو يحتوي على معلومات إرشادية.

## إجراء محادثات فيديو أو مكالمات متعددة الأطراف

لإعداد محادثة فيديو. يجب أن يكون لديك اتصال بالإنترنت. وموفر لخدمة الإنترنت. وبرنامج يتيح لك إجراء مكالمات فيديو عبر الإنترنت. وباستخدام نوعية برامج مثل برامج الحادثة أو المراسلة الفورية. يمكنك التحدث مع شخص أو أكثر في نفس الوقت. قد يتطلب هذا البرنامج اشتراك منفصل.

> وتبلغ المسافة الأمثل لتسجيل الصوت باستخدام ميكروفون الصفيف (قدمين) بعيداً عن الميكروفون. قبل أن تتمكن من إعداد محادثة فيديو:

- قم بتنزيل أحد برامج المراسلة عبر الإنترنت أو برنامج لإجراء مكالمات فيديو هاتفية. رجاء التأكد من أن الشخص الذي تتحدث إليه لديه برنامج مكالمات فيديو متوافق.
- ٢. قم بتمكين كاميرا الويب كإدخال الفيديو الافتراضي. وعادة ما يتم إجراء ذلك من خلال إعداد الفيديو في القائمة Tools (أدوات) بالبرنامج الذي تستخدمه.
  - ۳. قم بإرسال مكالمات الفيديو متبعاً الإرشادات الخاصة ببرنامج مكالمات الفيديو.

لبدء محادثة فيديو في CyberLink YouCam:

- انقر فوق الزر ابدأ بنظام التشغيل Windows Vista .
  - انقر فوق All Programs (كافة البرامج).
- Start a Video Call مرة أخرى. ثم انقر فوق CyberLink YouCam . "٣. انقر فوق Start a Video Call (**بدء مكالمة فيديو**).

# حماية الحتوى الرقمي ذو النطاق الترددي العالي (HDCP)

إذا كانت الشاشة تدعم HDCP. فيمكنها أن تتلقى محتوى ذا دقة عالية الوضوح. يتوفر الحتوى عالي الوضوح في العديد من المصادر مثل أجهزة HD-DVD و Blu-Ray أو بث HDTV عبر الأثير أو الكبلات. إذا كنت لا تمتلك شاشة مكنة لـ HDCP. فقد ترى شاشة سوداء أو صور ذات دقة أقل عند تشغيل محتوى محمي عالي الوضوح. يجب أن تدعم كل من بطاقة الرسومات بالكمبيوتر والشاشة HDCP لعرض الحتويات الحمية.

# تشعيل قارئ بطاقات إطارات الصور الرقمية (طُرز محددة)

يمكنك استخدام قارئ بطاقات إطارات الصور الرقمية (DPF) عندما يكون الكمبيوتر في وضع التشغيل أو إيقاف التشغيل. ويستطيع الكمبيوتر عندما يكون في وضع التشغيل إجراء بحث عن بطاقات الذاكرة المدخلة في قارئ بطاقات إطارات الصور الرقمية. كما يستطيع قارئ بطاقات إطارات الصور الرقمية. عندما يكون الكمبيوتر في وضع إيقاف التشغيل. أن يعمل بشكل مستقل؛ فعندما تقوم بإدخال بطاقة ذاكرة معتمدة أو محرك فلاش USB محمول في قارئ بطاقات إطارات الصور الرقمية. عندئذ يتيح لي قارئ بطاقات إطارات الصور الرقمية. عرض الصور. وتشغيل الأفلام. والاستماع إلى الملفات الصوتية والموسيقية على شاشة عرض قارئ بطاقات إطارات الصور الرقمية.

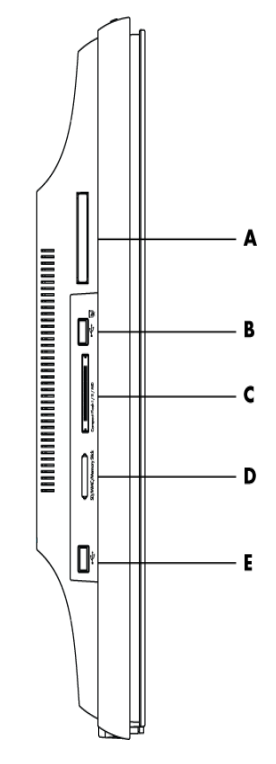

| الوصف                                                              | فتحة وحدة التحكم عن بعد |
|--------------------------------------------------------------------|-------------------------|
| فتحة تخزين وحدة التحكم عن بعد                                      | Α                       |
| مدخل USB 2.0 لقارئ بطاقات إطارات الصور الرقمية                     | В                       |
| بطاقة فلاش مدمجة I/II/MD                                           | С                       |
| بطاقة ذاكرة SD/ بطاقة ذاكرة MMC/ شريحة ذاكرة                       | D                       |
| موصل USB 2.0 مستقل. غير متوافق مع قارئ بطاقات إطارات الصور الرقمية | E                       |

قارئ بطاقات إطارات الصور الرقمية يدعم التنسيقات التالية:

- الصور: jpg، .bmp، .gif، .png، و.jpg
- الفيديو: avi, .mpg, .vob, .dat, .mp4, .ts, .divx, .xvid. و
  - الملفات الصوتية: .mp3، .wav، .ogg، .fla، و.mp3، .wav

يمكنك تشغيل قارئ بطاقات إطارات الصور الرقمية إما بوحدة التحكم عن بعد أو باستخدام أزرار OSD التي توجد على مقدمة الشاشة.

# استخدام قائمة الشاشة مع وحدة التحكم عن بعد

تم تصميم وحدة التحكم عن بعد لتسهيل عملية التنقل بين كافة الاختيارات لقارئ بطاقات إطارات الصور الرقمية.

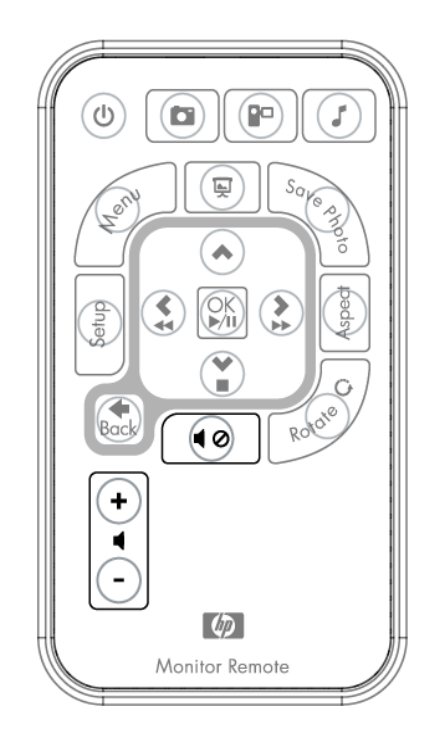

 وجِّه وحدة التحكم عن بعد إلى حساس وحدة التحكم عن بعد الموجود على الشاشة: يوجد جهاز الاستقبال في الإطار الموجود بمنتصف أسفل الشاشة. اضغط على زر الطاقة (A) لتنشيط قائمة إطارات الصور الرقمية بشاشة قارئ بطاقات إطارات الصور الرقمية. تتيح لك أزرار الوظائف إجراء ما يلي: عرض الصور. (B). ومشاهدة ملفات الفيديو (C). والاستماع إلى الملفات الصوتية والموسيقية (D).

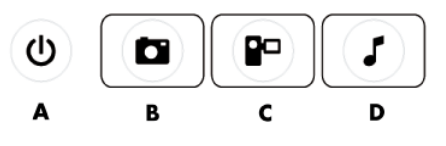

ملاحظة: تعمل الأزرار B وC وD كمفاتيح تشغيل سريع عند الضغط عليها وتنتقل بك إلى القائمة الرئيسية. للصور, أو الأفلام, أو الملفات الموسيقية/الصوتية.

٢. وتتيح لك أزرار التنقل إمكانية التنقل بين مختلف القوائم والتحديدات: زر (Up Arrow) السهم إلى الأعلى (E). زر Left Arrow (السبهم إلى الأسفل (F). (السبهم إلى الأسفل (F) (السبار) (I).

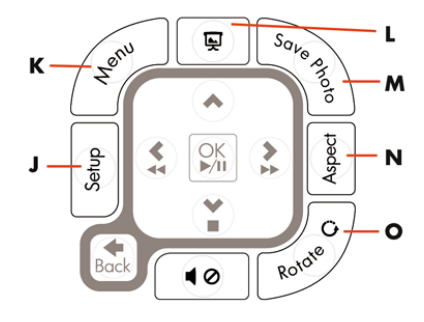

٣. تتيح لك أزرار التحكم في الإجراءات إمكانية تنفيذ العديد من المهام: الانتقال إلى Settings Menu (قائمة الإعدادات) (J), والانتقال إلى Main Menu (القائمة الرئيسية) على الشاشة (K), وتشغيل عرض الشرائح (L), وحفظ تغييرات الصور على بطاقة الوسائط (M), ومعالجة حجم الصور (N), وتدوير الصور (O).

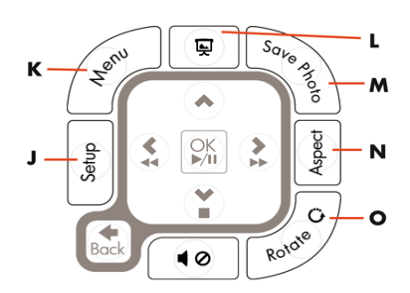

 ٤. تتيح لك أزرار التحكم الخاصة بضبط الصوت والوسائط إمكانية إجراء ما يلي: رفع مستوى الصوت (P)، وخفض مستوى الصوت (Q)، وكتم الصوت (R)، وإيقاف تشغيل عرض الشرائح (S)، والبحث عن الصور والملفات الصوتية والموسيقية (T).

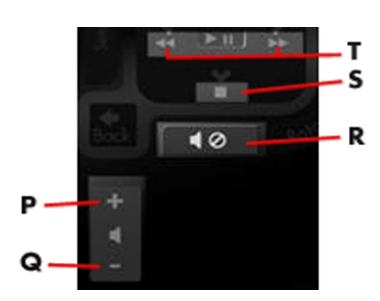

#### القائمة الرئيسية

- أ. في حالة إدخال إحدى البطاقات. عليك باستخدام الزر ON (التشغيل) الموجود على وحدة التحكم عن بعد لتنشيط قائمة إطارات الصور الرقمية.
  - Insert card to start DPF Function . وفي حالة عدم إدخال أي من البطاقات ستظهر رسالة الخطأ التالية: Insert card to start DPF Function (أدخل بطاقة لبدء تشغيل وظيفة إطارات الصور الرقمية).

**ملاحظة**: إذا حاولت تنشيط وظيفة قارئ بطاقات إطارات الصور الرقمية وكان الكمبيوتر قيد التشغيل. ستظهر رسالة الخطأ التالية: DPF function is not available when PC is on (لا يمكن تشغيل وظيفة إطارات الصور الرقمية إذا كان الكمبيوتر قيد التشغيل).

## عرض الصور

استخدم هذه الميزة لعرض كافة الصور الموجودة على بطاقة الوسائط.

- أدخل بطاقة الذاكرة أو محرك أقراص USB الحمول في قارئ بطاقات إطارات الصور الرقمية.
- ٢. اضغط على الزر MENU (القائمة) الموجود بوحدة التحكم عن بعد ثم اضغط على الزر OK (موافق) عندما يتم تظليل الصورة على الشاشة.

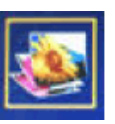

- Photo استخدم أي زر من أزرار التنقل للانتقال إلى رمز الصور؛ ثم اضغط على الزر OK (موافق). أو اضغط على الزر Photo (الستخدم أي زر من أزرار التنقل للانتقال إلى رمز الصور؛ ثم اضغط على الزر Back (السابق).
  - ٤. لتحديد إحدى الصور. استخدم أزرار التنقل للتنقل بين الصور. ثم اضغط على الزر OK (موافق). للتنقل بين الصفحات. استخدم أزرار التنقل لتغيير الصفحات. لإلغاء تحديد إحدى الصور. اضغط على الزر Back (السابق).
- لعرض الصورة على الشاشة، اضغط على الزر OK (موافق) مرة ثانية. الانتقال إلى القائمة الفرعية يظهر أسفل الشاشة.
   استخدم أزرار الأسهم لتحديد Play (تشغيل). ثم اضغط على الزر OK موافق.

وتظهر الصورة التي تم تحديدها على الشاشة.

**ملاحظة**: في حالة څديد العديد من الصور. عندئذ يتم تنشيط وضع عرض الشرائح.

- ۷. لتدوير الصورة، اضغط على الزر Rotate (تدوير).
- ٨. لتعديل حجم الشاشة ونسبة العرض إلى الارتفاع، اضغط على الزر Aspect (النسبة).
- ٩. في حالة إجراء تغييرات على الصورة. عندئذ سيطرح عليك قارئ بطاقات إطارات الصور الرقمية هذا السؤال? Save (هل تريد حفظ التغييرات؟) قبل الانتقال إلى الصورة التالية أو التشغيل. اضغط على الزر Save Photo (حفظ الصورة) الموجود بوحدة التحكم عن بعد لحفظ الصورة الجديدة.
  - اضغط على الزر Back (السابق) للعودة إلى الشاشة السابقة أو الصور المصغرة.
    - ال. اضغط على الزر Menu (القائمة) للعودة إلى قائمة إطارات الصور الرقمية.

# مشاهدة عرض الشرائح

استخدم هذه الميزة لمشاهدة عرض شرائح لصورك.

- أدخل بطاقة الذاكرة أو محرك أقراص USB الحمول في قارئ بطاقات إطارات الصور الرقمية.
- اضغط على الزر On (تشغيل) بوحدة التحكم عن بعد أو اضغط على الزر Menu (القائمة).
- ٣. استخدم أزرار التنقل الموجودة بوحدة التحكم عن بعد للانتقال إلى الرمز Photo (صورة). ثم اضغط على الزر OK (موافق). أو
   اضغط على الزر Photo (صورة) (رمز الكاميرا) الموجود بوحدة التحكم عن بعد.
  - ٤. استخدم أزرار التنقل للانتقال إلى خديدات أخرى. وللمؤشر الحالي حواف برتقالية.
- ٥. لتحديد إحدى الصور لإدخالها في عرض الشرائح. اضغط على الزر OK (موافق). ويقوم قارئ بطاقات إطارات الصور الرقمية بإضافة حواف برتقالية حول كل صورة.
  - أ. استخدم أزرار التنقل للانتقال إلى صفحات عناصر أخرى.
    - ب. استخدم الزر Back (السابق) لإلغاء التحديد.
  - من الصورة السفلية اليمنى. استخدم مفاتيح التنقل للانتقال إلى الصفحة التالية، إن كانت هناك صفحة تالية. وفي حالة عدم وجود صفحة تالية، عندئذ ينتقل التحديد إلى أعلى القائمة.
    - ٧. وبعد الانتهاء من إجراء التحديدات، اضغط على الزر OK (موافق) مرة ثانية. عندئذ تظهر قائمة التنقل الفرعية أسفل الشاشة.
    - ۸. استخدم أزرار التنقل لتحديد Play (تشغيل). ثم اضغط على الزر OK (موافق). أو اضغط على الزر Slide Show (عرض الشرائح).
    - ٩. لإضافة ملف صوتي أو موسيقى. استخدم أزرار التنقل للتنقل بين القائمة الفرعية إلى Add Music (إضافة ملفات موسيقى). ثم اضغط على الزر OK (موافق).
- ١٠. في حالة عدم إضافة ملف صوتي أو موسيقى. استخدم أزرار التنقل بين القائمة الفرعية إلى Play (تشغيل). ثم اضغط على الزر OK (موافق).
  - السابقة أو (الصور المعودة إلى الشاشة السابقة أو (الصور المعفرة).
    - ١٢. اضغط على الزر Menu (القائمة) للعودة إلى قائمة إطارات الصور الرقمية.

# الاستماع إلى ملفات موسيقية/صوتية

استخدم هذه الميزة لتشغيل الملفات الموسيقية أو الصوتية أو الاستماع إلى موسيقى خلفية أثناء تشغيل عرض شرائح صور.

- أدخل بطاقة الذاكرة أو محرك أقراص USB الحمول في قارئ بطاقات إطارات الصور الرقمية.
- اضغط على الزر ON (تشغيل) بوحدة التحكم عن بعد أو اضغط على الزر Menu (القائمة).
- ٣. استخدم أزرار التنقل للانتقال إلى الرمز Audio (الصوت). ثم اضغط على الزر OK (موافق). أو اضغط على الزر (مز النوتة الموسيقية) الموجود بوحدة التحكم عن بعد.

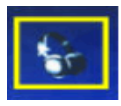

- ٤. اضغط على أحد أزرار التنقل لتحديد أحد الملفات الصوتية.
- أ. عندئذ يقوم قارئ بطاقات إطارات الصور الرقمية بإضافة علامة في خانة الاختيار التي تقع أمام العنوان.
  - ب. اضغط على OK (موافق) لإجراء إضافة على القائمة الموسيقية لعرض الشرائح.
    - ج. اضغط على الزر Back (السابق) لإلغاء التحديد.
  - .. في أسفل القائمة. استخدم الزر Down Arrow (السهم المتجه إلى الأسفل) للانتقال إلى الصفحة التالية. وفي حالة عدم وجود صفحة تالية ينتقل التحديد إلى أعلى القائمة.
    - هـ. اضغط على الزر OK (موافق) مرة ثانية.
    - عندئذ تظهر قائمة التنقل الفرعية أسفل الشاشة.
    - اضغط على أي زر من أزرار التنقل لتحديد Play (تشغيل) ثم اضغط على OK (موافق).

**ملاحظة**: إذا أردت تشغيل ملفات صوتية أو موسيقية على قارئ بطاقات إطارات الصور الرقمية بترتيب عشوائي. انتقل إلى قائمة الإعدادات وحدد ميزة Shuffle (**تبديل**) .

- N. اضغط على الزر Volume Up (+) (رفع مستوى الصوت) والزر Volume Down (<sup>-</sup>) (خفض مستوى الصوت) أو الزر Mute
   .
   .
   .
   .
   .
   .
   .
   .
   .
   .
   .
   .
   .
   .
   .
   .
   .
   .
   .
   .
   .
   .
   .
   .
   .
   .
   .
   .
   .
   .
   .
   .
   .
   .
   .
   .
   .
   .
   .
   .
   .
   .
   .
   .
   .
   .
   .
   .
   .
   .
   .
   .
   .
   .
   .
   .
   .
   .
   .
   .
   .
   .
   .
   .
   .
   .
   .
   .
   .
   .
   .
   .
   .
   .
   .
   .
   .
   .
   .
   .
   .
   .
   .
   .
   .
   .
   .
   .
   .
   .
   .
   .
   .
   .
   .
   .
   .
   .
   .
   .
   .
   .
   .
   .
   .
   .
   .
   .
   .
   .
   .
   .
   .
   .
   .
   .
   .
   .
   .
   .
   .
   .
   .
   .
   .
   .
   .
   .
  - ٨. اضغط على المفتاح Back (السابق) للعودة إلى الشاشة السابقة أو (القائمة الموسيقية).
  - ٩. اضغط على المفتاح Menu (القائمة) للعودة إلى قائمة قارئ بطاقات إطارات الصور الرقمية.

#### مشاهدة ملفات الفيديو

استخدم هذه الميزة لمشاهدة أحد الأفلام أو أحد مقاطع الفيديو.

- أدخل بطاقة الذاكرة أو محرك أقراص USB الحمول في قارئ بطاقات إطارات الصور الرقمية.
- اضغط على الزر On (تشغيل) بوحدة التحكم عن بعد أو اضغط على الزر Menu (القائمة).
- Movie (أفلام) (أفلام) المنتخدم أزرار التنقل للانتقال إلى الرمز Movie (أفلام). ثم اضغط على الزر OK (موافق). أو اضغط على الزر Movie (أفلام) (رمز الأفلام).

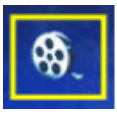

- عندئذ تظهر قائمة بالأفلام أو مقاطع الفيديو المتوفرة. استخدم أزرار التنقل لتحديد أحد العناصر المراد تشغيلها.
   اضغط على الزر OK (موافق) لتشغيل أحد العناصر. وتستخدم خلفية زرقاء لتمييز الفيديو الذي تم تحديده.
  - ولشاهدة الفيلم، اضغط على الزر OK (موافق).
  - ٦. لضبط مستوى الصوت, استخدم أزرار Volume Up (رفع مستوى الصوت) (+), أو Volume Down (خفض مستوى الصوت)
    - ٧. اضغط على الزر Back (السابق) للعودة إلى الشاشة السابقة (قائمة الفيديو).
      - ٨. اضغط على الزر Menu (القائمة) للعودة إلى قائمة إطارات الصور الرقمية.

### تغيير الإعدادات

استخدم هذه القائمة لتغيير الإعدادات الخاصة بطريقة العرض على الشاشة.

**ملاحظة**: تعتبر اللغة هي الإعداد الوحيد المرتبط بإعدادات الكمبيوتر. أما كافة الإعدادات الأخرى فهي مستقلة عن إعدادات الكمبيوتر. وتعتبر الإعدادات التي قمل العلامة (\*) إعدادات افتراضية.

- أدخل بطاقة الذاكرة أو محرك أقراص USB الحمول في قارئ بطاقات إطارات الصور الرقمية.
- اضغط على الزر On (تشغيل) بوحدة التحكم عن بعد أو اضغط على الزر Menu (القائمة).
  - ۳۳ دليل المستخدم

٣. استخدم أزرار التنقل للانتقال إلى الرمز Settings (الإعدادات). ثم اضغط على الزر OK (موافق). أو اضغط على الزر Setup
 (إعداد) الموجود بوحدة التحكم عن بعد.

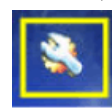

- ٤. وعندئذ يتم عرض الإعدادات الحالية في Settings Menu (قائمة الإعدادات).
  - ٥. اضغط على زر التنقل لتحديد أحد الخيارات المراد تغييرها:
    - o Language (اللغة)
  - Display Image Size (مقاس الصورة المعروضة)
  - Slideshow Transitions (طريقة انتقال الشرائح)
    - (سرعة عرض الشرائح) Slideshow Speed  $\,\circ\,$ 
      - (تبديل عرض الشرائح) Slideshow Shuffle  $\circ$
    - Adjust LCD Color (ضبط ألوان شاشة LCD)
  - ها الأعدادات الافتراضية للمصنع)

#### تغيير إعدادات اللغة

- استخدم أزرار التنقل لتحديد إعداد Language (اللغة) بعد إجراء التحديد، يتم تظليل العنصر باللون الأزرق
- أ. اضغط على الزر Right Arrow (السهم المتجه إلى اليمين) لعرض خيارات اللغات. فيما يلى خيارات اللغات الحالية:
  - ∎ English (الإنجليزية)
  - ∎ German (الألمانية)
  - ∎ French (الفرنسية)
  - ∎ Spanish (الأسبانية)
  - ∎ Portuguese (البرتغالية)
    - ∎ Italian (الإيطالية)
    - ∎ Dutch (الهولندية)
- ٣. اضغط على أزرار التنقل لتحديد اللغة المراد استخدامها. ثم اضغط على الزر OK (موافق). عندئذ تتغير كافة اختيارات القوائم إلى اللغة الجديدة التي تم تحديدها.
- ٤. اضغط على الزر Left Arrow (السهم المتجه إلى اليسار) أو الزر Back (السابق) للعودة إلى Settings List (قائمة الإعدادات).
  - . اضغط على الزر Menu (القائمة) للعودة إلى قائمة إطارات الصور الرقمية.

#### تغيير إعداد مقاس الصورة المعروضة

- استخدم أزرار التنقل لتحديد إعداد Display Image Size (مقاس الصورة المعروضة) وذلك من أجل الصور.
   بعد إجراء التحديد. يتم تظليل العنصر باللون الأزرق.
- ٢. اضغط على الزر Right Arrow (السهم المتجه إلى اليمين) للتنقل بين خيارات طريقة عرض الصور. فيما يلى الخيارات الحالية:
  - ∎ Original\* (أصلى) (تناسب ۱:۱)
  - Zoom (تكبير) (ملاءمة نسبة العرض إلى الارتفاع)
  - ۳. حدد الطريقة التى تريد عرض الصورة بها ثم اضغط على الزر OK (موافق).
- ٤. اضغط على الزر Left Arrow (السهم المتجه إلى اليسار) أو الزر Back (السابق) للعودة إلى Settings List (قائمة الإعدادات).
  - . اضغط على الزر Menu (القائمة) للعودة إلى قائمة إطارات الصور الرقمية.

## تغيير طريقة انتقال الشرائح

- استخدم أزرار التنقل لتحديد إعداد Slideshow Transition (طريقة انتقال الشرائح) بعد إجراء التحديد. يتم تظليل العنصر باللون الأزرق.
- ٢. اضغط على الزر Right Arrow (السهم المتجه إلى اليمين) للتنقل بين خيارات طريقة انتقال الشرائح. فيما يلى الخيارات الحالية:
  - Normal\* (عادية) (بدون تأثيرات انتقالية)
  - Random (عشوائية) (استخدام كافة طرق الانتقال الموضحة أدناه بطريقة عشوائية)
    - Fade (تضاؤل) (صورة قديمة تلغى الصورة القديمة وحّل محلها)
    - Curtain (ستارة) (صورة جديدة تتحرك من اليسار إلى اليمين على الشاشة)
      - ∎ Open Door (الباب المفتوح)
      - Cross Comb (المشط المتقاطع) (الانتقال من كلا الجانبين بخطوط أفقية)
    - ٣. استخدم أزرار التنقل لتحديد طريقة انتقال الشرائح التي تريدها، ثم اضغط على الزر OK (موافق).
- ٤. اضغط على الزر Left Arrow (السهم المتجه إلى اليسار) أو الزر Back (السابق) للعودة إلى Settings List (قائمة الإعدادات).
  - اضغط على الزر Menu (القائمة) للعودة إلى قائمة إطارات الصور الرقمية.

### تغيير سرعة عرض الشرائح

- استخدم أزرار التنقل لتحديد إعداد Slideshow Speed (سرعة عرض الشرائح). بعد إجراء التحديد. يتم تظليل العنصر باللون الأزرق
- اضغط على الزر Right Arrow (السهم المتجه إلى اليمين) للتنقل بين خيارات سرعة عرض الشرائح. فيما يلى الخيارات الحالية:
  - ∎ seconds 3 (۳ ثوان)
  - ∎ seconds 5\* (۵ ثوان)
  - ∎ seconds 10 (۱۰ ثوان)
  - ∎ seconds 30 (۳۰ ثوان)
  - ∎ seconds 60 (۱۰ ثوان)
  - ∎ Manual control (التحكم اليدوي)
  - ٣. استخدم أزرار التنقل لتحديد سرعة عرض الشرائح التي تريدها. ثم اضغط على الزر OK (موافق).
- ٤. اضغط على الزر Left Arrow (السلم المتجه إلى اليسار) أو الزر Back (السابق) للعودة إلى Settings List (قائمة الإعدادات).
  - ۵. اضغط على الزر Menu (القائمة) للعودة إلى قائمة إطارات الصور الرقمية.

۳۵ دليل المستخدم

### تغيير تبديل عرض الشرائح

- استخدم أزرار التنقل لتحديد إعداد Slideshow Shuffle (تبديل عرض الشرائح). بعد إجراء التحديد. يتم تظليل العنصر باللون الأزرق.
- ٢. اضغط على الزر Right Arrow (السهم المتجه إلى اليمين) للتنقل بين خيارات تبديل عرض الشرائح. فيما يلى الخيارات الحالية:
  - No Shuffle (بدون تبديل) (عرض الصور بالترتيب الذي حفظت به على جهاز الوسائط)
    - Shuffle Photos (تبديل الصور) (عرض الصور بطريقة عشوائية، بدون ترتيب معين)
- Shuffle Music (تبديل الملفات الصوتية والموسيقية) (تشغيل الملفات الصوتية والموسيقية التي تم تحديدها بطريقة عشوائية. بدون ترتيب معين).
- Shuffle Both (تبديل الصور والملفات الموسيقية والصوتية) (حديد الملفات الصوتية والموسيقية والصور بطريقة عشوائية، بدون ترتيب معين).
  - ٣. استخدم أزرار التنقل لتحديد خيار تبديل عرض الشرائح الذي تريده، ثم اضغط على الزر OK (موافق).
- 2. اضغط على الزر Left Arrow (السبهم المتجه إلى اليسار) أو الزر Back (السبابق) للعودة إلى Settings List (قائمة الإعدادات).
  - ٥. اضغط على الزر Menu (القائمة) للعودة إلى قائمة إطارات الصور الرقمية.

## ضبط إعدادات LCD من أجل إطارات الصور الرقمية.

- استخدم أزرار التنقل لتحديد إعداد Adjust LCD (ضبط LCD) بعد إجراء التحديد، يتم تظليل العنصر باللون الأزرق.
- ٢. اضغط على الزر Right Arrow (السهم المتجه إلى اليمين) لعرض خيارات LCD Setting (إعداد LCD). فيما يلى الخيارات الحالية:
  - ∎ Brightness (السطوع)
    - ∎ Contrast (التباين)
    - ∎ Tint (لون خفيف)
      - ∎ Color (الألوان)
  - ۳. استخدم أزرار التنقل لتحديد إعداد LCD المراد تغييره.
- ٤. استخدم أزرار التنقل لضبط الإعداد الذي تم تحديده. التحريك إلى اليسار يؤدي إلى الإقلال من درجات الإعداد والتحريك إلى اليمين يؤدي إلى زيادة درجات الإعداد.
  - ٥. يمكن اختيار أحد الدرجات لكل إعداد من بين درجات تمتد من ١ إلى ١٦ درجة، ثم اضغط على الزر OK (موافق). وكلما زادت درجة الإعداد، زاد عدد المربعات الخضراء التي يتم عرضها.
    - .1 اضغط على الزر Back (السابق) للعودة إلى Settings List (قائمة الإعدادات).
    - ۷. اضغط على الزر Menu (القائمة) للعودة إلى قائمة إطارات الصور الرقمية.

### استعادة الإعدادات الافتراضية للمصنع

فيما يلى الإعدادات الافتراضية للمصنع:

- اللغة: English (الإنجليزية)
- مقاس الصورة المعروضة: Original (الأصلي)
  - صريقة انتقال الشرائح: Normal (عادية)
- سرعة عرض الشرائح: seconds 5 (٥ ثوان)
- تبديل عرض الشرائح: No Shuffle (بدون تبديل)
- ضبط إعدادات LCD (يؤثر على قارئ بطاقات إطارات الصور الرقمية فقط):
  - السطوع: ٥٠٪
    - التباين: ٥٠٪
  - لون خفيف: ٥٠٪
    - اللون: ٥٠٪
  - الإعدادات الافتراضية للمصنع: لا يوجد
- استخدم أزرار التنقل لتحديد إعداد Factory Default (الإعدادات الافتراضية للمصنع) بعد إجراء
   التحديد. يتم تظليل العنصر باللون الأزرق.
- ٢. اضغط على الزر Right Arrow (السهم المتجه إلى اليمين) لعرض خيارات Factory Default (الإعدادات الافتراضية للمصنع). الخيارات الحالية هي Yes (نعم) وNo (لا).
  - ٣. استخدم أزرار التنقل لتحديد إعداد Factory Default (الإعدادات الافتراضية للمصنع).
- ٤. تحديد Yes (نعم) يؤدي إلى استعادة الإعدادات الافتراضية لقارئ بطاقات إطارات الصور الرقمية. تحديد No (لا) يؤدى إلى الإبقاء على الإعدادات التي قمت بتعيينها.
  - .4 بعد إجراء التحديد. اضغط على الزر OK (موافق).
  - .1 اضغط على الزر Back (السابق) للعودة إلى Settings List (قائمة الإعدادات).
    - اضغط على الزر Menu (القائمة) للعودة إلى قائمة إطارات الصور الرقمية.

# تجهيز الشاشة للشحن

احتفظ بصندوق التعبئة الأصلي في مكان تخزين. فقد ختاج إليه فيما بعد إذا كنت تريد نقل الشاشة أو شحنها.

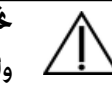

**خَذير**: قبل طي شاشة العرض، قم بإيقاف تشغيل طاقة الشاشة، ثم افصل كافة كبلات الطاقة، والفيديو، والصوت. لفصل الطاقة عن الجهاز. قم بفصل كبل الطاقة من مقبس الطاقة من خلال إمساك القابس بإحكام. لا تقم بجذب الكبل مطلقاً.

تنبيه: الشاشة قابلة للكسر. إن وضع وجه الشاشة على سطح مستو وناعم يحول دون حدوث خدوش أو تشوه أو كسر في الشاشة. جُنب تعريض شاشة LCD للضغط حيث قد يؤدي ذلك إلى إلحاق الضرر بالشاشة.

# طي الشاشة

لست بحاجة إلى فك قاعدة الشاشة من أجل شحنها. قم بطي الشاشة ثنائية المفصلات في وضع شحنها الأصلي.

- قم بلف الشاشة إلى الوضع الأفقى دون إمالتها.
- آ. قم بخفض الشاشة تماماً حتى تصبح المفصلة مستوية.

يجب أن يكون وجه الشاشة في وضع عمودي مع سطح المكتب حتى تتمكن من الوصول إلى المفصلة.

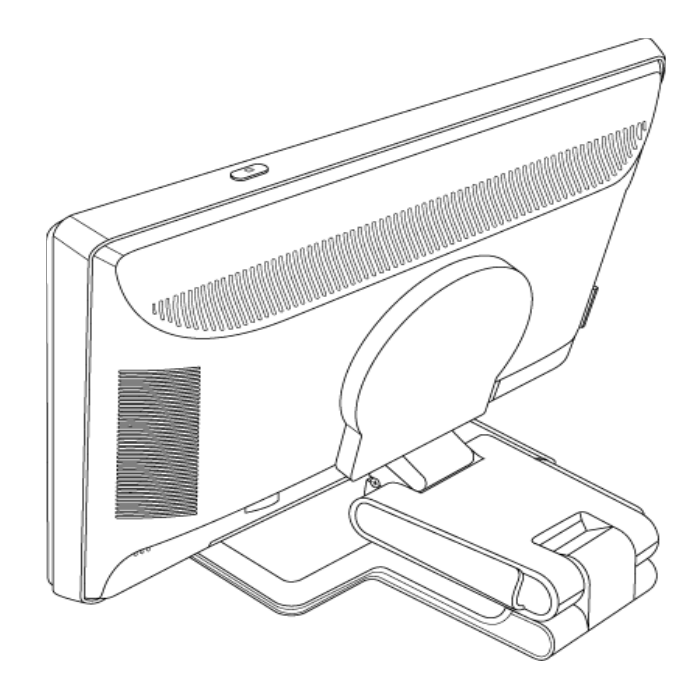

٣. قم بوضع شريط الشحن حول القاعدة وقم بجذبه بإحكام ثم قم بربطه من خلال إدخال طرفي الشريط في المزالق.

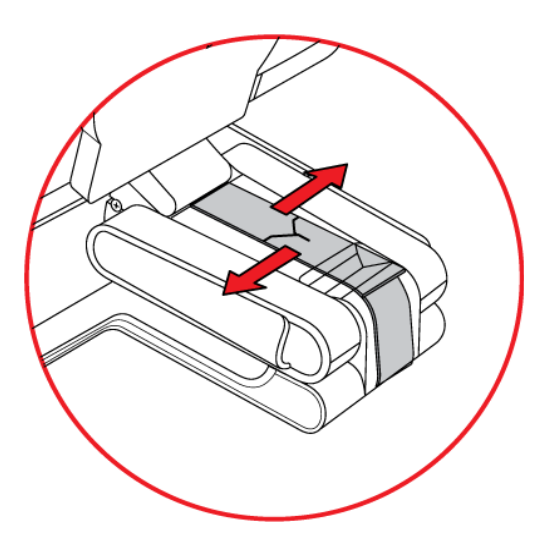

- ٤. قم بخفض وجه الشاشة لأسفل بحيث يصبح في وضع مستو أفقي مع سطح المكتب.
- قم بلف الشاشة إلى الوضع العمودي. (ستكون مواجهاً للشاشة في موضع السهم المستقيم. كما في الشكل).
   قم بإجراء هذه الخطوة فقط إذا كانت الشاشة تتضمن ميزة المرتكز).

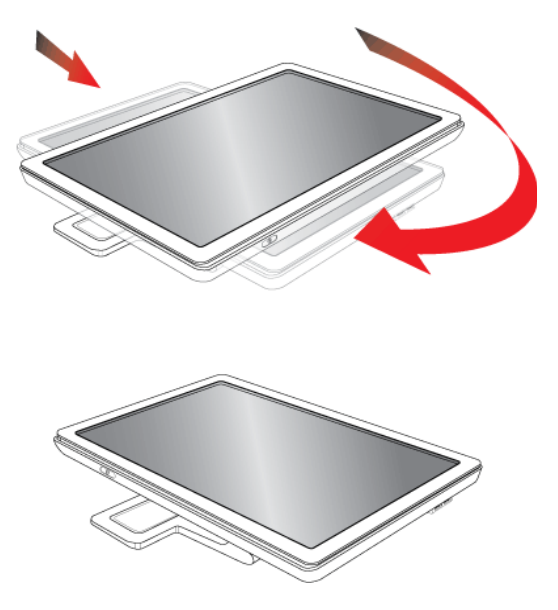

ضع الشاشة المطوية داخل صندوق الشحن الأصلي مع جعل جانب الشاشة لأعلى.

# استكشاف الأخطاء وإصلاحها

# حل المشكلات الشائعة

يوضح الجدول التالي المشكلات المحتملة والسبب المحتمل لكل مشكلة والحلول الموصى بها:

| الخل                                                                                                    | المشكلة                                                                                |
|----------------------------------------------------------------------------------------------------|----------------------------------------------------------------------------------------|
| تأكد من تشغيل الزر Power (الطاقة) ومن توصيل كبل الطاقة على نحو صحيح بمقبس طاقة<br>مؤرض وبالشاشة.                                                                                                    |                                                                                        |
| حدد Management ( <b>الإدارة</b> ) من قائمة OSD. ثم حدد Bezel Power LED ( <mark>مؤشّر Bezel Power)</mark> .<br>حَقق ما إذا تم ضبط خيار Bezel Power LED (مؤشّر Bezel Power) على Off (إيقاف التشغيل)، وإذا<br>كان ذلك صحيحاً. فقم بضبطه على وضع On ( <b>تشغيل</b> ). | مؤشر LED للطاقة لا يعمل.                                                               |
| قم بتوصيل كبل الطاقة. قم بتشغيل الطاقة.                                                                                                    |                                                                                        |
| قم بتوصيل كبل الفيديو على نحو صحيح. راجع "إعداد الشاشة" للحصول على مزيد من المعلومات.                                                                                                    | الشاشة فارغة.                                                                          |
| اضغط على أحد مفاتيح لوحة المفاتيح أو حرك الماوس لإيقاف تشغيل الميزة التي جُعل الشاشة فارغة.                                                                                                    |                                                                                        |
| حقق ما إذا كانت الشاشة والكمبيوتر يدعمان HDCP.<br>ا مع "معانة المحتميال قد خطائها الحديم العالية أن قد بنا قالية و com/support منها قالية و http://www.                                                                                                    | الشاشة سوداء أو تقوم<br>بالعرض بدقة أقل أثناء عرض                                      |
| راجع حماية احتوى الرقمي دو النظاق الترددي العالي أو قم بريارة المؤلع الما الما الما المراجع                                                                                                    | محتوى عالي الوضوح (HD).                                                                |
| اضغط على الزر Auto/Select (تلفائي/حديد) الموجود على اللوحة الأمامية للشاشة. إذا لم يؤدي<br>ذلك إلى تصحيح الصورة، اضغط على الزر Menu (قائمة) لفتح قائمة OSD وقم بضبط درجة<br>السطوع والتباين.                                                                      | الصورة تظهر ضبابية أو باهتة<br>أو شديدة الظلمة.                                        |
| اضغط على الزر Menu (قائمة) للدخول إلى قائمة OSD. حدد Image Control (ا <b>لتحكم في</b><br>الصورة) ثم حدد Horizontal Position (ا <b>لموضع الأفقي</b> ) أو Vertical Position (الموضع الرأسي)<br>لضبط موضع الصورة.                                                    | الصورة ليست في المنتصف.                                                                |
| قم بتوصيل كبل إشارة VGA للشاشة بموصل VGA بالكمبيوتر أو قم توصيل كبل إشارة DVI-D<br>بموصل DVI للكمبيوتر. تأكد من إيقاف تشغيل الكمبيوتر أثناء توصيل كبل الفيديو.                                                                                                    | ظهور الرسالة "Check<br>Video Cable" (حقق من كبل<br>الفيديو) على الشاشة.                |
| أعد تشغيل الكمبيوتر ثم قم بالدخول إلى Safe Mode (الوضع الآمن). قم بتغيير الإعدادات إلى<br>إعداد معتمد (راجع الجدول الموضح في "أوضاع الفيديو والأوضاع عالية الوضوح المعينة مسبقًا " في<br>الملحق ب). أعد تشغيل الكمبيوتر لتطبيق الإعدادات الجديدة.                 | ظهور الرسالة "Input Signal<br>Out of Range" (إشارة الإدخال<br>خارج النطاق) على الشاشة. |
| قم بضبط إعدادات التحكم بالتباين والسطوع.                                                                                                    |                                                                                        |
| تأكد من عدم استخدام كبل امتداد أو صندوق تخويل. نوصي بتوصيل الشاشـة مباشـرة بـوصل إخـراج<br>بطاقة الرسـومات الموجـود بالجـزء الخلفي من الكـمبيـوتر.                                                                                                    | الصورة غير واضحة وبها ظل<br>وتشويشات.                                                  |
| بالنسبة لإدخال VGA. قد تقوم ميزة الضبط التلقائي بحل هذه المشكلة.                                                                                                    |                                                                                        |
| تأكد من أن بطاقة الرسومات تدعم الدقة القصوى.                                                                                                    |                                                                                        |
| تأكد من تثبيت أحدث برامج التشغيل التي تدعم بطاقة الرسومات. بالنسبة لأجهزة HP وCompaq,<br>يمكنك تنزيل أحدث برنامج تشغيل الرسومات لجهازك من الموقع التالي: www.hp.com/support.<br>بالنسبة للأجهزة الأخرى، راجع موقع الويب الخاص ببطاقة الرسومات لديك.               | تعذر ضبط الشاشة على<br>الدقة المثلى.                                                   |
| تأكد من خديد صوت HDMI كإخراج الصوت الرئيسي بنظام التشغيل. للقيام بذلك انقر فوق <b>الزر</b>                                                                                                    |                                                                                        |
| <b>ابدأ بنظام التشغيل</b> Windows Vista ي انقر فوق Control Panel ( <b>لوحة التحكم</b> ). انقر<br>فوق Sound (ا <b>لصوت</b> ). وفي علامة التبويب Playback (التشغيل). تأكد من وجود علامة الاختيار<br>بجوار إخراج HDMI. ثم انقر فوق OK ( <b>موافق</b> ).              | باستخدام وصلة HDMI. تعذر<br>سماع صوت.                                                  |

| قم بتنفيذ ما يلي:<br>• تأكد من أن إشارة للصدر جيدة باستخدام سماعات رأس من الصدر.<br>• انشغط على الزر العمار (فستوى الصوت) للحنول إلى قائمة Case الاورة)، ثم بر<br>• تقدر سماع صوت من مكبرات<br>• قم برفع مستوى الصوت باستخدام زر مستوى الصوت.<br>• تأكد من أن مستوى صوت مكبر الصوت يلقو في الطوت. القر فو ق<br>• تأكد من أن مستوى صوت مكبر الصوت السوت يلقر فو ق<br>• تأكد من أن مستوى صوت مكبر الصوت السوث.<br>• الزر ابدأ بنظام التشغيل 2008 • الالم الجهزة والصوت. الأجهزة والصوت.<br>• الزر ابدأ بنظام التشغيل 2008 • الالم الجهزة والصوت. القر فوق والصوت.<br>• التمريخ المحتوى صوت القام. فت المستوى الصوت. القر فوق الصوت. الأسوف.<br>• مستوى صوت التظام. فت عالم الالجهزة والصوت. الأسوف.<br>• من تعمل ميزة 100 والدي عند الله فوق.<br>• التمريخ المحتوى الصوت. القر فوق الصوت. الأسوف.<br>• التمريخ المحتوى الصوت. القر فوق الصوت. الأسوف.<br>• التمريخ من ملكبرات<br>• التمريخ على منه التقام. فت عالم الالجهزة المحيوتر<br>• التمريخ المحيوتر<br>• التمريخ المحيوتر.<br>• التمريخ المحيوتر.<br>• التمنيخ الكمبيوتر.<br>• التمنيخ الكمبيوتر.<br>• التشغيل)، الجامة السنون.<br>• الموذ في التميني الموز.<br>• الموذ ترك سريخام التي التي من السنو.<br>• التمويل القاب.<br>• الموذ ترك سريخام.<br>• الموذ ترك سريخية المورانية التي بكن أن تسبب تداخل كهربائي يعيداً من الشاشة.<br>• الموذ ترك سريغ أو ترتعش<br>• الموز فرند بسريغ أو ترتعش<br>• الموز في منابع الموز في التكوربائية التي بكن أن تسبب تداخل كهربائي يعيداً من الشاشة.<br>• الموز في المهتز في<br>• الموز في<br>• الموز في منابع المهتر في كن الشاشة والا التوميل الشاشة.<br>• الموز في المهتز في<br>• الموز في<br>• الموز في منابع الموز في التحيور الكوربائية التي بكن أن تسبب تداخل كهربائي يعيداً من الشاشة.<br>• الموز في المهتر في المهتر في المهتر في الموز في<br>• الموز في الموتر في<br>• الموتر في<br>• الموتر في<br>• الموتر في<br>• الموتر في الموتر في<br>• الموتر في<br>• الموتر في الموتر في التحيور الميني وي وضع O النام أو بناميا.<br>• الموتر الموتر في<br>• الموتر الموتر في<br>• الموتر في<br>• الموتر في الموتر في<br>• ورطل حل الميبوز في الموتر في التمينية والموت التي إلى الموتر في<br>• الموت السكون الون<br>• الموت السكون الون<br>• الموت السكون الور الموتر في<br>• الموت السكون الوجو.<br>• الموت السكون الور الموتر في الموتر في | المشكلة                                                                                              | الخل (تابع)                                                                                                    |
|----------------------------------------------------------------------------------------------------|----------------------------------------------------------------------------------------------------|----------------------------------------------------------------------------------------------------|
| حتى تعمل ميزة Plug and Play (التوصيل والتشغيل) الخاصة بالشاشة. يجب أن يكون الكمبيوتر<br>وبطاقة الرسومات لديك متوافقين مع ميزة Plug and Play (التوصيل والتشغيل). راجع الشركة<br>مبيزة Plug and Play (التوصيل<br>المصنعة للكمبيوتر.<br>وتأكد من تثبيت برامج تشغيل شاشة وتأكد من عدم انثناء أي من السنون.<br>تأكد من تثبيت برامج تشغيل شاشة Pl. راجع "تثبيت برامج الشغيل" بفصل "تشغيل الشاشة"<br>والتشغيل) غير موجودة.<br>تأكد من تثبيت برامج تشغيل شاشة Pl. راجع "تثبيت برامج الشغيل" بفصل "تشغيل الشاشة"<br>والمورة ترتد بسرعة أو ترتعش<br>المصورة ترتد بسرعة أو ترتعش<br>استخدم معدل التحديث الأقصى الذي يكن أن تسبب تداخل كهريائي بعيداً عن الشاشة قدر الإمكان.<br>ويظهر خيال مهتز في<br>ويظهر خيال مهتز في<br>ويظهر خيال مهتز في<br>استخدم معدل التحديث الأقصى الذي يكن أن تسبب تداخل كهريائي بعيداً عن الشاشة قدر الإمكان.<br>استخدم معدل التحديث الأقصى الذي يكن أن تسبب تداخل كهريائي بعيداً عن الشاشة قدر الإمكان.<br>استخدم معدل التحديث الأقصى الذي يكن الشاشة قبوله بالدقة التي تستخدمها.<br>استخدم معدل التحديث الأقصى الذي يكن الشاشة قبوله بالدقة التي تستخدمها.<br>استخدم معدل التحديث الأقصى الذي يكن الشاشة قبوله بالدقة التي تستخدمها.<br>المورة.<br>المورة.<br>المورة.<br>المورة الكيريا إلى الأجهزة الكمبيوتر في وضع ON (التشغيل).<br>الفص كبل الفيديو وتأكد من عدم انثناء أي من السنون الوجودة.<br>ومن توصيل كبل لفيديو والكد من عدم انثناء أي من السنون الوجودة.<br>المحص كبل الفيديو وتأكد من عدم انثناء أي من السنون الوجودة.<br>ويضاء مؤشر Leb (لون<br>الغل عملي الفات الخبيرة) الوجودة.<br>ويضاء مؤشر Leb الخوش بعد الضغط على Caps Lock key الكيبرة) ولاحظ الكيبرة ولاحش الفاتيم. يجب أن<br>يضاء مؤشل Led أو ينطفي بعد الضغط على Caps Lock key الكبيرة الأخرف الكيبرة الأخرف الكيبرة الكبيرة ال                                                                                                    | ق<br>عذر سماع صوت من مكبرات<br>لصوت المدمجة.                                                         | <ul> <li>قم بتنفيذ ما يلي:</li> <li>تأكد من أن إشارة المصدر جيدة باستخدام سماعات رأس من المصدر.</li> <li>انغط على الزر Menu (قائمة) للدخول إلى قائمة OSD. حدد Management (الإدارة). ثم حدد and (مستوى الصوت) لضبط مستوى الصوت.</li> <li>قم برفع مستوي الصوت باستخدام زر مستوى الصوت باللوحة الأمامية.</li> <li>قم برفع مستوي الصوت مكبر الصوت ليس في وضع الكتم أو منخفض جداً: انقر فوق الكرد من أن مستوى صوت مكبر الصوت ليس في وضع الكتم أو منخفض جداً: انقر فوق الزر ابدأ بنظام التشغيل Windows Vista (لوحة الزر ابدأ بنظام التشغيل Adjust system volume (الأجهزة والصوت). ثم مستوى الموت). تقر وفي مستوى الموت الموت التر فوق الترمية من أن مستوى الموت مكبر الصوت ليس في وضع الكتم أو منخفض جداً: انقر فوق الموت محد من أن مستوى صوت مكبر الصوت ليس في وضع الكتم أو منخفض جداً: انقر فوق الموت النزر ابدأ بنظام التشغيل Hardware and Sound (لوحة التر بعد ذلك فوق Adjust system volume (مستوى الصوت). انقر فوق مستوى الموت). حرك شريط التربط التربط الموت الموت الموت الموت الموت الموت الموت الموت الموت الموت الموت الموت الموت التر فوق الموت). التر معد زل في وضع الكتم أو منخفض جداً: انقر فوق الموت الموت الموت موت مكبر الموت الموت الأساسي). حرك شريط مول الموت الأساسي). حرك شريط موت المول الموت المول الموت الأساسي). حرك شريط المول الموت الأساسي). حرك شريط المول المول المول المول المول المول المول المول المول المول المول المول المول المول المول المول المول المول المول المول المول المول المول المول المول المول المول المول المول المول المول المول المول المول المول المول المول المول المول المول المول المول المول المول</li></ul> |
| لصورة درند بسرعه أو نربعس<br>أو يظهر خيال مهتز في<br>لصورة.<br>لصورة.<br>لصورة.<br>Sleep" في "Sleep"<br>فقق من توصيل كبل فيديو الشاشة على نحو صحيح بالدقة التي تستخدمها.<br>يجب وضع بطاقة الرسومات الخاصة بالكمبيوتر بإحكام في الفتحة الخصصة لها.<br>يجب وضع بطاقة الرسومات الخاصة بالكمبيوتر بإحكام في الفتحة الخصصة لها.<br>يجب وضع بطاقة الرسومات الخاصة بالكمبيوتر بإحكام في الفتحة الخصصة لها.<br>فقق من توصيل كبل فيديو الشاشة على نحو صحيح بالكمبيوتر.<br>افحص كبل الفيديو وتأكد من عدم انثناء أي من السنون الموجودة.<br>مؤشر LED كهرماني)".<br>مؤشر LED كهرماني)".<br>مؤشر LED كهرماني الأحرف الكبيرة) ولاحظ على Sleep (مفتاح تأمين الأحرف الكبيرة) ولاحظ Caps<br>يضاء مؤشر LED إلى المواتيح. يجب أن                                                                                                    | ح<br>وا<br>الت<br>ميزة Plug and Play (التوصيل<br>التشغيل) غير موجودة.<br>لا<br>ال                    | حتى تعمل ميزة Plug and Play (التوصيل والتشغيل) الخاصة بالشاشة. يجب أن يكون الكمبيوتر<br>وبطاقة الرسومات لديك متوافقين مع ميزة Plug and Play (التوصيل والتشغيل). راجع الشركة<br>المصنعة للكمبيوتر.<br>ققق من كبل الفيديو للشاشة وتأكد من عدم انثناء أي من السنون.<br>تأكد من تثبيت برامج تشغيل شاشة HP. راجع "تثبيت برامج التشغيل" بفصل "تشغيل الشاشة"<br>للحصول على مزيد من المعلومات. تتوفر برامج تشغيل شاشة HP أيضاً على الموقع:<br>http://www.hp.com/support                                                                                                    |
| يجب أن يكون مفتاح تشغيل الكمبيوتر في وضع On (التشغيل).<br>يجب وضع بطاقة الرسومات الخاصة بالكمبيوتر بإحكام في الفتحة الخصصة لها.<br>عقق من توصيل كبل فيديو الشاشة على نحو صحيح بالكمبيوتر.<br>افحص كبل الفيديو وتأكد من عدم انثناء أي من السنون الموجودة.<br>افحص كبل الفيديو وتأكد من عدم انثناء أي من السنون الموجودة.<br>افحص كبل الفيديو وتأكد من عدم انثناء أي من السنون الموجودة.<br>افحص كبل الفيديو وتأكد من عدم انثناء أي من السنون الموجودة.<br>افحص كبل الفيديو وتأكد من عدم انثناء أي من السنون الموجودة.<br>افحص كبل الفيديو وتأكد من عدم انثناء أي من السنون الموجودة.<br>افحص كبل الفيديو وتأكد من عدم انثناء أي من السنون الموجودة.<br>افحص كبل الفيديو وتأكد من عدم انثناء أي من السنون الموجودة.<br>افحص كبل الفيديو وتأكد من عدم انثناء أي من السنون الموجودة.<br>افحص كبل الفيديو وتأكد من عدم انثناء أي من السنون الموجودة.<br>الموجود في معظم لوحات المفاتيح. يجب أن<br>يضاء مؤشر LED أو ينطفئ بعد الضغط على Caps Lock key (مفتاح تأمين الأحرف الكبيرة).                                                                                                    | لصورة ترتد بسرعة او ترتعش <sub>از</sub><br>و يظهر خيال مهتز في<br>ام                                 | انقل الأجهزة الكهربائية التي يمكن أن تسبب تداخل كهربائي بعيداً عن الشاشة قدر الإمكان.<br>استخدم معدل التحديث الأقصى الذي يمكن للشاشة قبوله بالدقة التي تستخدمها.                                                                                                    |
| 6                                                                                                    | يـ<br>يـ<br>كـ Sleep" لشاشـة دائمًا في "Mode<br>(وضع السـكون) (لون<br>اف<br>مؤشر LED كهرماني)".<br>D | يجب أن يكون مفتاح تشغيل الكمبيوتر في وضع On (التشغيل).<br>يجب وضع بطاقة الرسومات الخاصة بالكمبيوتر بإحكام في الفتحة الخصصة لها.<br>تحقق من توصيل كبل فيديو الشاشة على نحو صحيح بالكمبيوتر.<br>افحص كبل الفيديو وتأكد من عدم انثناء أي من السنون الموجودة.<br>تأكد من أن الكمبيوتر يعمل: اضغط على Caps Lock (مفتاح تأمين الأحرف الكبيرة) ولاحظ Caps<br>LED (المؤشر LED الخاص بتأمين الأحرف الكبيرة) الموجود في معظم لوحات المفاتيح. يجب أن<br>يضاء مؤشر LED أو ينطفئ بعد الضغط على Caps Lock key (مفتاح تأمين الأحرف الكبيرة).                                                                                                    |

## الحصول على دعم من hp.com

قبل الاتصال بمركز خدمة العملاء, راجع الدعم الفني من HP على الموقع التالي: http://www.hp.com/support. حدد البلد/المنطقة التي تقيم فيها ثم اتبع الارتباطات حتى تصل إلى صفحة الدعم الخاصة بالشاشة.

## التجهيز للاتصال بالدعم الفني

إذا كنت غير قادر على حل المشكلة من خلال تلميحات استكشاف الأخطاء وإصلاحها الموضحة في هذا القسم. فقد قُتاج إلى الاتصال بالدعم الفني. للحصول على معلومات الاتصال بالدعم الفني, راجع الوثائق المطبوعة المرفقة مع الشاشة. يجب أن تتوفر المعلومات التالية عند الاتصال:

- رقم طراز الشاشة (متوفر على ملصق بالجانب الخلفي من الشاشة)
- الرقم التسلسلي للشاشة (متوفر على ملصق بالجانب الخلفي من الشاشة أو في شاشة OSD بقائمة (العلومات))
  - تاريخ الشراء الموجود في الفاتورة
  - الظروف التى حدثت بها المشكلة
    - رسائل الخطأ التي تظهر
      - تكوين الجهاز
  - اسم وإصدار الجهاز والبرنامج الذي تستخدمه

## تحديد مكان ملصق التصنيف

يوضح ملصق التصنيف الموجود على الشاشة رقم المنتج والرقم التسلسلي. قد خُتاج إلى هذين الرقمين عند الاتصال بـ HP بخصوص طراز الشاشة الخاص بك.

يتوفر ملصق التصنيف بالجانب الخلفي من الشاشية.

# المواصفات الفنية

تمثل كافة المواصفات الواردة في هذا الجهاز المواصفات النموذجية التي توفرها الشركات المُصنعة لمكونات HP؛ وقد يختلف الأداء الفعلي إما بالزيادة أو بالنقصان.

# شاشات LCD من HP

#### معالجة الوجه: مستقطب مقاوم للتوهج مطلي بطبقة صلبة

الوحدات الطرفية للإدخال:

- موصل VGA (طُرز محددة)
- موصل DVI-D من النوع D به ۲۶ سن
  - موصل HDMI

|                                       | المواصفات                                     |
|---------------------------------------|-----------------------------------------------|
| طراز w2228                            |                                               |
|                                       |                                               |
| نوع شاشة العرض:                       | شاشة LCD بمصفوفة نشطة تعمل بتقنية TFT         |
| مقاس الصورة المعروضة:                 | ۲۲ بوصة. ۵۵٫۹ سلم قطري                        |
| مستوى الإمالة:                        | -٥° إلى +٢٥°                                  |
| الحد الأقصى للوزن (بدون التغليف):     | ۱۹٫۱ رطل. ۸٫۹ کجم                             |
| الأبعاد (ارتفاع × عرض × عمق):         | ۱۱٫٤ x ۲۰٫۱ x ۱۸٫۹ بوصة. ۱۱٫٤ x ۵۲۳ x ۸۱ م    |
| الحد الأقصى لدقة الرسومات:            | ۱۰۵۰ x ۱۰۸۰ بتردد ۱۰ هیرتز علی الوضع التناظري |
| الدقة المثلى للرسومات:                | ۱۰۵۰ x ۱۰۸۰ بتردد ۱۰ هیرتز علی الوضع التناظري |
| وضع النص:                             | <u>۲</u> ۰۰ ۲ ۲۰                              |
| المسافة البينية للنقاط:               | ۱۸۲، × ۱۸۲، م                                 |
| التردد الأفقي (الوضع التناظري):       | ۲۶ إلى ۸۳ كيلوهيرتز                           |
| معدل التحديث الرأسي (الوضع التناظري): | ٤٨ إلى ٧٦ هيرتز                               |
| المتطلبات البيئية                     |                                               |
| درجة الحرارة (بصرف النظر عن الارتفاع) |                                               |
| درجة الحرارة عند التشغيل:             | ٤١ إلى ٩٥ درجة فهرنهيت. ٥ إلى ٣٥ درجة مئوية   |
| درجة الحرارة في حالة عدم التشغيل:     | -٢٩ إلى ١٤٠ درجة فهرنهيت١٠ إلى ١٠ درجة مئوية  |
| الرطوبة النسبية:                      | ۲۵٪ إلى ۸۵٪                                   |
| مصدر الطاقة:                          | ۲۵۰-۱۰۰ هیرتز                                 |
| استهلاك الطاقة:                       | ٦٥ واط بحد أقصى                               |
| استهلاك الطاقة أثناء السكون:          | أقل من ٢ واط في المعتاد                       |
|                                       |                                               |
| طراز w2448                            |                                               |
| ••                                    |                                               |
|                                       |                                               |
| نوع ساسته الغرص.                      | ساسته LUD بحصفوفه نسطه نعمل بنفنية IFI        |
| مقاس الصورة المعروضة:                 | ۲٤٫۰ بوصة. قطر ۱۱٫۰ سم                        |
| مستوى الإمالة:                        | -٥° إلى +٢٥°                                  |
| الحد الأقصى للوزن (بدون التغليف):     | ۲۱٫1 رطل. ۹٫۸ کجم                             |
| الأبعاد (ارتفاع × عرض × عمق):         |                                               |
| (مقاس كبير):                          | ۱۱٫۷ x ۲۳٫۱ بوصة. ۵۰۰ x ۵۸۱ x ۸۹ م            |

| المواصفات (تابع)                              |                                       |
|-----------------------------------------------|---------------------------------------|
| ۱۱٫٤ x ۲۳٫۱ x ۱۱٫۳ بوصة. ۱۱٫۵ x ۵۸۱ م         | (مقاس صغير):                          |
| ١٢٠٠ x ١٩٢٠ بتردد ٦٠ هيرتز على الوضع التناظري | الحد الأقصى لدقة الرسومات:            |
| ١٢٠٠ x ١٩٢٠ بتردد ٦٠ هيرتز على الوضع التناظري | الدقة المثلى للرسومات:                |
| <u>۲</u> ۰۰ ۲ ۷۲۰                             | وضع النص:                             |
| ۲۸۲,۰ × ۲۸۲,۰ م <sub>م</sub>                  | المسافة البينية للنقاط:               |
| ۲۶ إلى ۹۶ كيلوهيرتز                           | التردد الأفقي (الوضع التناظري):       |
| ٤٨ إلى ٨٥ هيرتز                               | معدل التحديث الرأسي (الوضع التناظري): |
|                                               | المتطلبات البيئية                     |
|                                               | درجة الحرارة (بصرف النظر عن الارتفاع) |
| ٤١ إلى ٩٥ درجة فهرنهيت. ٥ إلى ٣٥ درجة مئوية   | درجة الحرارة عند التشغيل:             |
| -٢٩ إلى ١٤٠ درجة فهرنهيت١٠ إلى ١٠ درجة مئوية  | درجة الحرارة في حالة عدم التشغيل:     |
| ۲۵٪ إلى ۸۵٪                                   | الرطوبة النسبية:                      |
| ۲۵۰-۱۰۰ فولت. ۱۰/۵۰ هیرتز                     | مصدر الطاقة:                          |
| ١٣٠ واط بحد أقصى                              | استهلاك الطاقة:                       |
| أقل من ٢ واط في المعتاد                       | استهلاك الطاقة أثناء السكون:          |

## طراز w2558

| نوع شاشة العرض:                       | شاشة LCD بمصفوفة نشطة تعمل بتقنية TFT                            |
|---------------------------------------|------------------------------------------------------------------|
| مقاس الصورة المعروضة:                 | ۲۵٫۵ بوصة. قطر ۱٤٫۸ سـم                                          |
| مستوى الإمالة:                        | -٥° إلى +٣٠°                                                     |
| الحد الأقصى للوزن (بدون التغليف):     | ١٣,٤ رطل. ١٠,١ كجم                                               |
| الأبعاد (ارتفاع × عرض × عمق):         |                                                                  |
| (المقاس الكبير):                      | ۱۱٫٤ x ۲٤٫۵ x ۲۰٫۱ بوصة. ۸٫۱۵ x ۲۲۱٫۲ x ۸۸ م                     |
| (المقاس الصغير):                      | ۱۱٫۹ x ۱۱٫۹ بوصة. ۲۰٫۱ x ۲۲۱٫۲ x ۲۰٫۱ م                          |
| الحد الأقصى لدقة الرسومات:            | ١٢٠٠ x ١٩٢٠ بتردد ٦٠ هيرتز على الوضع التناظري                    |
| الدقة المثلى للرسومات:                | ١٢٠٠ x ١٩٢٠ بتردد ٦٠ هيرتز على الوضع التناظري                    |
| وضع النص:                             | ٤٠٠ x ۷۲۰                                                        |
| المسافة البينية للنقاط:               | ۲۸۷ × ۲۸۷ م.                                                     |
| التردد الأفقي (الوضع التناظري):       | ۲۶ إلى ۹۶ كيلوهيرتز                                              |
| معدل التحديث الرأسي (الوضع التناظري): | ٤٨ إلى ٨٥ هيرتز                                                  |
| المتطلبات البيئية                     |                                                                  |
| درجة الحرارة (بصرف النظر عن الارتفاع) |                                                                  |
| درجة الحرارة عند التشغيل:             | ٤١ إلى ٩٥ درجة فهرنهيت. ٥ إلى ٣٥ درجة مئوية                      |
| درجة الحرارة في حالة عدم التشغيل:     | -٢٩ إلى ١٤٠ درجة فهرنهيت٢٠ إلى ١٠ درجة مئوية                     |
| الرطوبة النسبية:                      | ٢٠٪ إلى ٨٠٪ (في حالة التشغيل). و٥٪ إلى ٩٥٪ (في حالة عدم التشغيل) |
| مصدر الطاقة:                          | ۲۱۵-۹۰ فولت. ۲۸ -۱۳ هیرتز                                        |
| استهلاك الطاقة:                       | ١٣٥ واط بحد أقصى                                                 |
| استهلاك الطاقة أثناء السكون:          | أقل من ٢ واط في العتاد                                           |
|                                       |                                                                  |

# أوضاع الفيديو والأوضاع عالية الوضوح المعينة مسبقاً

تتعرف الشاشة تلقائياً على العديد من أوضاع إدخال الفيديو المعينة مسبقاً التي تظهر بحجم جيد ومتمركز في المنتصف على الشاشة. تم تعيين الأوضاع التالية من قبل المصنع وهي أكثر مستويات دقة العرض شائعة الاستخدام:

- تدعم الشاشة w2228h أوضاع الفيديو المعينة مسبقاً من ١ إلى ٢٠.
  - تدعم الشاشة w2448h/hc الأوضاع المعينة مسبقاً من ١ إلى ١١.
    - تدعم الشاشة w2558hc الأوضاع المعدة مسبقاً من ١ إلى ١٩.
  - تدعم كافة الطرز إدخالات الفيديو عالية الوضوح من ١ إلى ١٠.

| أوضاع إدخال الفيديو المعينة مسبقًا من قبل المصنع للشاشة w2228 |                           |             |                     |  |  |  |  |
|---------------------------------------------------------------|---------------------------|-------------|---------------------|--|--|--|--|
| التردد الرأسىي (هيرتز)                                        | التردد الأفقي (كيلوهيرتز) | الدقة       | الوضع المعين مسبقاً |  |  |  |  |
| ٥٩,٩                                                          | ٣١,٤                      | ٤٨٠ x ٦٤٠   | ١                   |  |  |  |  |
| ٧۵,٠                                                          | ۳۷٫۵                      | ٤٨٠ x ٦٤٠   | ٢                   |  |  |  |  |
| ۷۰,۰                                                          | ٣١,٥                      | ٤٠٠ x ۷٢٠   | ٣                   |  |  |  |  |
| ٦٠,٣                                                          | ۳۷,۹                      | ۱۰۰ x ۸۰۰   | ٤                   |  |  |  |  |
| ۷۵,۰                                                          | ٤٦,٩                      | ٦٠٠ x ٨٠٠   | ٥                   |  |  |  |  |
| ٧٤,٥                                                          | £9,V                      | ٦٢٤ x ٨٣٢   | ٦                   |  |  |  |  |
| ۱۰,۰                                                          | ٤٨,٤                      | ۷۱۸ x ۱۰۲٤  | v                   |  |  |  |  |
| ۷۵,۰                                                          | ۱۰,۰                      | ۷۱۸ x ۱۰۲٤  | ٨                   |  |  |  |  |
| ٦٠,٠                                                          | ££,٨                      | V5. x 1105  | ٩                   |  |  |  |  |
| V0,1                                                          | ۱۸,۷                      | AV. x 1105  | 1.                  |  |  |  |  |
| 10,9                                                          | ٦),٨                      | 9 x 1105    | 11                  |  |  |  |  |
| ۱۰,۰                                                          | ٤٧,٤                      | ۷٦٨ x ١٢٨٠  | ١٢                  |  |  |  |  |
| ۱۰,۰                                                          | ٦٠,٠                      | 91. x 158.  | ١٣                  |  |  |  |  |
| ٦٠,٠                                                          | 17,9                      | 1.55 x 158. | ١٤                  |  |  |  |  |
| ۷۵,۰                                                          | ٧٩,٩                      | 1.55 x 15A. | ۱۵                  |  |  |  |  |
| ۵۹,۹                                                          | ۵۵٫۹                      | 9 x 155.    | 11                  |  |  |  |  |
| ۱۰,۰                                                          | 1),1                      | 1x 11       | ١٧                  |  |  |  |  |
| ٦٠,٠                                                          | ٦٥,٣                      | 1.0. x 111. | ١٨                  |  |  |  |  |
| ٦٠,٠                                                          | ۷۵,۰                      | ۱۲۰۰ x ۱۱۰۰ | 19                  |  |  |  |  |
| ۱۰,۰                                                          | ٧٤,٠                      | 15. × 195.  | ٢٠                  |  |  |  |  |

| أوضاع إدخال الفيديو المعينة مسبقاً من قبل المصنع للشاشة w2448 |                           |             |                     |  |  |  |  |
|---------------------------------------------------------------|---------------------------|-------------|---------------------|--|--|--|--|
| التردد الراسىي (ھيرتز)                                        | التردد الأفقي (كيلوهيرتز) | الدقة       | الوضع المعين مسبقاً |  |  |  |  |
| ٥٩,٩                                                          | ٣١,٥                      | ٤٨٠ x ٦٤٠   | ١                   |  |  |  |  |
| ۷۵٫۰                                                          | ۳۷,۵                      | ٤٨٠ x ٦٤٠   | ٢                   |  |  |  |  |
| ۷۰,۰                                                          | ٣١,٥                      | ٤٠٠ x ۷۲۰   | ٣                   |  |  |  |  |
| ٦٠,٣                                                          | ۳۷,۹                      | ٦٠٠ x ٨٠٠   | ٤                   |  |  |  |  |
| ۷۵٫۰                                                          | ٤٦,٩                      | ٦٠٠ x ٨٠٠   | ۵                   |  |  |  |  |
| ٧٤,٦                                                          | ٤٩,٧                      | ۱۲٤ x ۸۳۲   | ٦                   |  |  |  |  |
| ٦٠,٠                                                          | ٤٨,٤                      | ۷۱۸ x ۱۰۶٤  | v                   |  |  |  |  |
| ۷۵٫۰                                                          | ٦٠,٠                      | ۷۱۸ x ۱۰۶٤  | ٨                   |  |  |  |  |
| ٦٠,٠                                                          | <i>٤٤</i> ,٩              | ۷۲۰ x ۱۱۵۲  | ٩                   |  |  |  |  |
| ٧۵,۱                                                          | ٦٨,٧                      | ۸۷۰ x ۱۱۵۲  | ۱.                  |  |  |  |  |
| 10,9                                                          | ٦١,٨                      | 9 x 1105    | 11                  |  |  |  |  |
| ٦٠,٠                                                          | ٤٧,٤                      | νιλ χ ι Γλ۰ | ١٢                  |  |  |  |  |
| ٦٠,٠                                                          | ٦٠,٠                      | 91. x 158.  | ۳۱                  |  |  |  |  |
| ٦٠,٠                                                          | ٦٤,٠                      | 1.55 x 158. | 15                  |  |  |  |  |
| ۷۵,۰                                                          | ۸۰,۰                      | 1.55 x 15A. | 10                  |  |  |  |  |
| ٦٠,٠                                                          | ۵۵٫۹                      | 9 x 122.    | 11                  |  |  |  |  |
| ٦٠,٠                                                          | 1),1                      | 1x 11       | ١٧                  |  |  |  |  |
| ٦٠,٠                                                          | ۱۵,۳                      | 1.0. x 111. | ۱۸                  |  |  |  |  |
| ٦٠,٠                                                          | ۷۵,۰                      | 15 x 11     | ١٩                  |  |  |  |  |
| ٦٠,٠                                                          | ٧٤,٠                      | 15 x 195.   | ٢٠                  |  |  |  |  |
| 1.,.                                                          | ٧٤,٦                      | 15. × 195.  | ٢١                  |  |  |  |  |

| أنواع إدخال الفيديو المعينة مسبقاً من قبل المصنع للشاشة w2558 |                           |             |                     |  |  |  |  |
|---------------------------------------------------------------|---------------------------|-------------|---------------------|--|--|--|--|
| التردد الرأسىي (هيرتز)                                        | التردد الأفقي (كيلوهيرتز) | الدقة       | الوضع المعين مسبقًا |  |  |  |  |
| ۵۹٫۹                                                          | ٣١,٥                      | ٤٨٠ x ٦٤٠   | ١                   |  |  |  |  |
| ۷۵٫۰                                                          | ۳۷,۵                      | ٤٨٠ x ٦٤٠   | ٢                   |  |  |  |  |
| ۷۰,۱                                                          | ٣١,٥                      | ٤٠٠ x ٧٢٠   | ٣                   |  |  |  |  |
| ٦٠,٣                                                          | ۳۷,۹                      | ۱۰۰ x ۸۰۰   | ٤                   |  |  |  |  |
| ۷۵٫۰                                                          | ٤٦,٩                      | ٦٠٠ χ ٨٠٠   | ٥                   |  |  |  |  |
| ٧٤,٦                                                          | ٤٩,٧                      | ۱۲٤ x ۸۳۲   | ۱                   |  |  |  |  |
| ۱۰,۰                                                          | ٤٨,٣                      | ۷۱۸ x ۱۰۶٤  | v                   |  |  |  |  |
| ۷۵٫۰                                                          | ۱۰,۰                      | ۷۱۸ x ۱۰۶٤  | ۸                   |  |  |  |  |
| ٧٥,١                                                          | ٦٨,٧                      | AV. x 1105  | ٩                   |  |  |  |  |
| ۱۰,۰                                                          | ٤٧,٨                      | ۷۲۰ x ۱۲۸۰  | ۱.                  |  |  |  |  |
| ۱۰,۰                                                          | ۱۰,۰                      | 41. x 158.  | 11                  |  |  |  |  |
| ۱۰,۰                                                          | ٦٤,٠                      | 1.52 x 15A. | ١٢                  |  |  |  |  |
| ۷۵٫۰                                                          | ٨٠,٠                      | 1.52 x 15A. | ١٣                  |  |  |  |  |
| ۵۹,۹                                                          | ٥٥,٩                      | 4 x 155.    | ١٤                  |  |  |  |  |
| ٦٠,٠                                                          | 1),1                      | 1x 11       | ۱۵                  |  |  |  |  |
| ٦٠,٠                                                          | ٦٥,٣                      | 1.0. x 111. | 11                  |  |  |  |  |
| ٦٠,٠                                                          | ۷۵٫۰                      | 15 x 11     | ١٧                  |  |  |  |  |
| ۷۵٫۰                                                          | ۹۳,۸                      | 15 x 11     | ۱۸                  |  |  |  |  |
| ۱۰,۰                                                          | ٧٤,٠                      | 15. × 195.  | 19                  |  |  |  |  |

| أوضاع الفيديو العالية الوضوح لشاشات w2228، وw2448 ، وw2558 |                           |             |                     |  |  |  |  |
|------------------------------------------------------------|---------------------------|-------------|---------------------|--|--|--|--|
| التردد الرأسىي (هيرتز)                                     | التردد الأفقي (كيلوهيرتز) | الدقة       | الوضع المعين مسبقًا |  |  |  |  |
| ٦.                                                         | ۱۵,۷                      | ٤٨٠ x ٧٢٠   | ١                   |  |  |  |  |
| ۱۰                                                         | ٣١,٥                      | ٤٨٠ x ٧٢٠   | ٢                   |  |  |  |  |
| ٦.                                                         | ٤٥,٠                      | ۷۲۰ x ۱۲۸۰  | ٣                   |  |  |  |  |
| ٦٠                                                         | ٣٣,٨                      | 1.V. x 142. | ٤                   |  |  |  |  |
| ٦.                                                         | 10,4                      | ۵۷۱ x ۷۲۰   | ۵                   |  |  |  |  |
| ٦.                                                         | ٣١,٣                      | ۵۷۱ x ۷۲۰   | ٦                   |  |  |  |  |
| ٦.                                                         | ۳۷,۵                      | ۷۲۰ x ۱۲۸۰  | v                   |  |  |  |  |
| ٦.                                                         | ۲۸,۱                      | 1.V. x 142. | ٨                   |  |  |  |  |
| ٦.                                                         | ۱۷٫۵                      | 1.V. x 142. | ٩                   |  |  |  |  |
| ٦٠                                                         | ٥٦,٣                      | 1.V. x 142. | 1.                  |  |  |  |  |

## جودة شاشة LCD ونظام البكسل

تستخدم شاشة LCD التي تنتجها شركة HP تقنية عالية الدقة. كما أنها صنعت وفقاً لأعلى المعايير. لضمان الحصول على أداء خال من المشاكل. مع ذلك. قد توجد بالشاشة بعض العيوب التجميلية مثل ظهور بقع فاخّة أو داكنة صغيرة. وتعتبر هذه العيوب معتادة بالنسبة لكافة شاشات LCD المستخدمة في منتجات مقدمة من قبل كافة الموردين وليست مقصورة على شاشات LCD التي تنتجها شركة HP. وتعود هذه العيوب إلى عيب في بكسل أو بكسل فرعي واحد أو أكثر.

- يتكون البكسل الواحد من بكسل فرعي أحمر, وبكسل فرعي أخضر, وبكسل فرعي أزرق.
- يظهر البكسل الكامل المعيب دائماً قيد التشغيل (نقطة ساطعة على خلفية داكنة). أو يظهر دائماً قيد إيقاف التشغيل (نقطة داكنة على خلفية ساطعة). ويعد النوع الأول هو الأكثر ظهوراً.
  - يكون البكسل الفرعي التالف (عيب في النقطة) مرئي بشكل أقل من البكسل الكامل التالف، كما أنه يكون صغيراً ويكن رؤيته على خلفية محددة فقط.

لتحديد موضع نقاط البكسـل التالفة. يجب مشـاهـدة الشـاشـة في ظروف التشـغيل العادية وفي وضع التشـغيل العادي بدقة ومعدل خديث معتمدين من على مسـافة تبلغ ٥٠ سـم تقريباً (١٦ بوصة).

نحن نتوقع أنه بمرور الوقت, ستستمر الصناعة في خسين قدرتها على إنتاج شاشات بها عيوب فميلية أقل وسنقوم بتعديل الإرشادات بمجرد إجراء خسينات.

للحصول على مزيد من المعلومات حول شاشة LCD من HP، راجع موقع HP التالي على الويب: http://www.hp.com/support

## متطلبات مجموعة كبل الطاقة

يتم توفير مصدر الطاقة الخاص بالشاشة مزوداً بميزة التحويل التلقائي للخطوط (ALS). تتيح هذه الميزة تشغيل الشاشة بجهد إدخال يتراوح بين ١٠٠-٢٤٠ فولت و ١٠/٥٠ هيرتز و ١٫٥ أمبير.

تفي مجموعة كبل الطاقة (كبل مرن أو قابس الحائط) المرفقة مع الشاشة متطلبات الاستخدام في البلد/المنطقة التي قمت بشراء الجهاز فيها.

إذا كنت ختاج لكبل طاقة لبلد/منطقة مختلفة، يجب عليك شراء كبل طاقة معتمد استخدامه في ذلك البلد/المنطقة.

يجب أن يتناسب كبل الطاقة مع المنتج وكذلك الجهد والتيار المبينان على ملصق التصنيفات الكهربائية للمنتج. يجب أن يكون تصنيف الجهد والتيار للكبل أكبر من تصنيف الجهد والتيار الحددين على المنتج. إذا كانت لديك أسئلة حول نوع كبل الطاقة الذي يجب استخدامه, اتصل بموفر الخدمة المعتمد لدى شركة HP في منطقتك.

يجب أن يوضع الكبل بحيث يتم تفادي احتمالية المشي فوقه أو أن تثقبه عناصر توضع فوقه أو في مقابله. يجب إبداء اهتمام خاص بالقابس. ومقبس الكهرباء. ونقطة اتصال الكبل بالمنتج.

# الإشعارات التنظيمية للوكالة

## إشعار لجنة الاتصالات الفيدرالية

تم اختبار هذا الجهاز وتبين أنه مطابق لحدود الفئة (ب) للأجهزة الرقمية, بموجب الجزء الخامس عشر من قواعد لجنة الاتصالات الفيدرالية. وتم تصميم هذه القواعد لتوفر قدراً كافياً من الحماية ضد التداخلات الضارة في التركيب وسط الأماكن المأهولة بالسكان. ويولّد هذا الجهاز طاقة من ترددات موجات الراديو ويستخدمها ومن المكن أن يشعها كذلك. وإذا لم يتم تركيبه واستخدامه وفقا للإرشادات فقد يتسبب في حدوث تداخل ضار في الاتصالات المعتمدة على موجات الراديو ويستخدمها ومن الم ضمان بأن التشويش لن يحدث في مكان معين. إذا تسبب هذا الجهازة في حدوث تداخل ضارة مي التركيب وسط الأماكن المأهولة الذي يمكن إثباته بتشغيل الجهاز ثم إيقاف تشغيله، يجب على المستخدم تصحيح التداخل العرابيا إجراء أو أكثر من الإجراءات التالية:

- إعادة توجيه أو تغيير موقع هوائي الاستقبال.
- زيادة المسافة الفاصلة بين الجهاز وجهاز الاستقبال.
- توصيل الجهاز بمقبس تيار على دائرة مختلفة عن تلك الدائرة التي تم توصيل جهاز الاستقبال عليها.
  - استشر الموزع أو فني ذو خبرة في أجهزة الراديو أو التلفزيون لتقديم المساعدة.

#### التعديلات

تريد لجنة الاتصالات الفيدرالية (FCC) إعلام المستخدم أن إجراء أية تغييرات أو تعديلات على هذا الجهاز لم يتم الموافقة عليها بشكل صريح من شركة Hewlett-Packard قد يؤدي إلى إبطال التصريح الممنوح له بحق بتشغيل هذا الجهاز.

#### الكبلات

يجب إعداد توصيلات هذا الجهاز بكبلات معزولة بغطاء موصل RFI/EMI معدني للحفاظ على التوافق مع قواعد وأنظمة لجنة الاتصالات الفيدرالية (FCC).

### بيان المطابقة للمنتجات المميزة بشعار لجنة الاتصالات الفيدرالية، داخل الولايات المتحدة فقط

يتوافق هذا الجهاز مع الجزء الخامس عشر من قواعد لجنة الاتصالات الفيدرالية (FCC). كما يخضع التشغيل للشرطين التاليين: (١) لا يمكن لهذا الجهاز أن يسبب تداخلاً ضارًا و(٢) يقبل هذا الجهاز أي تداخل يتم تلقيه بما في ذلك التداخل الذي قد يسبب تشغيل غير مرغوب فيه.

إذا كانت لديك أية أسئلة تتعلق المنتج. راسلنا على العنوان التالي:

Hewlett-Packard Company

P. O. Box 692000, Mail Stop 530113

Houston, Texas 77269-2000

أو

اتصل بـ:١-٨٠٠-٤٧٤-١٨٣٦

إذا كانت لديك أية أسئلة تتعلق بإعلان FCC، راسلنا على العنوان التالي:

Hewlett-Packard Company

P. O. Box 692000, Mail Stop 510101

Houston, Texas 77269-2000

أو

اتصل بـ: ۵۱۶-۳۳۳۳ ا

لتعريف هذا المنتج، قم بالإشارة إلى رقم الجزء ورقم السلسلة ورقم الطراز الموجود على المنتج.

**۵۱** دليل المستخدم

## التخلص من المواد

يحتوي منتج HP هذا على مادة الزئبق في مصباح الفلورسنت الموجود في شاشة LCD والذي قد يتطلب تعاملاً خاصًا عند التخلص منه.

يمكن أن يتم تنظيم التخلص من هذه المادة نظراً للاعتبارات البيئية. للتعرف على المعلومات الخاصة بطريقة التخلص من المواد أو إعادة تصنيعها. الرجاء الاتصال بالهيئات الخلية أو باخاد الصناعات الإلكترونية (http://www.eiae.org) (ElA).

## المواد الكيميائية

تلتزم شركة HP بتقديم معلومات لعملائها حول المواد الكيميائية في منتجاتها كما هو لازم للتوافق مع المتطلبات القانونية مثل REACH (لائحة EC التنظيمية رقم ٢٠٠٦/١٩٠٧ للبرلمان والجلس الأوروبي). ويمكن الحصول على تقرير بالمعلومات الكيميائية لهذا المنتج على الموقع: http://www.hp.com/go/reach

# الإشعار الكندى

يستوفي هذا الجهاز الرقمي من الفئة (ب) جميع متطلبات القوانين الكندية الخاصة بالأجهزة المسببة للتشويش.

## **Avis Canadien**

.Cet appareil numérique de la classe B respecte toutes les exigences du Règlement sur le mat riel brouilleur du Canada

# الإشعار التنظيمي للاتحاد الأوروبي

يتوافق هذا المنتج مع توجيهات الاخاد الأوروبي (EU) التالية:

- التوجيه الخاص بالجهد المنخفض EC/95/2006
- التوجيه الخاص بالتوافق الكهرومغناطيسي EC/108/2004

ينطوي التوافق مع هذه التوجيهات على التوافق مع المعايير الأوربية المماثلة القابلة للتطبيق (المعايير الأوروبية) الموضحة في إعلان التوافق للاقاد الأوروبي الصادر بواسطة شركة Hewlett-Packard لهذا المنتج أو مجموعة المنتجات.

تتم الإشارة إلى هذا التوافق من خلال إحدى العلامتين التاليتين الموضحتين على المنتج:

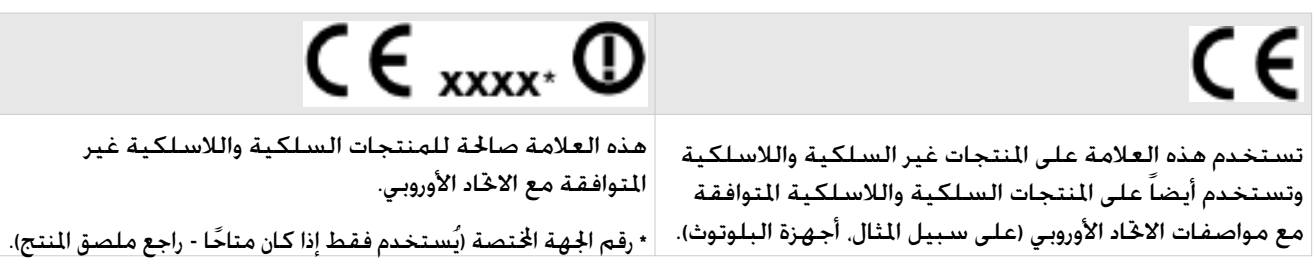

Hewlett-Packard GmbH, HQ-TRE, Herrenberger Straße 140, 71034 Böblingen, Germany

# تخلص المستخدمين المقيمين فى منازل خاصة فى الاتحاد الأوروبى من مخلفات الأجهزة

يشير هذا الرمز الموجود على المنتج أو على عبوته إلى حظر التخلص من هذا المنتج مع الخلفات المنزلية الأخرى. وبدلاً من ذلك، فإنه يقع على عاتقك مسؤولية التخلص من مخلفات الأجهزة من خلال إلقائها في مكان بجميع مخصص لإعادة تدوير مخلفات المعدات الكهربائية والإلكترونية. يساعد التجميع المنفصل لخلفات الأجهزة وإعادة تدويرها عند التخلص منها في الحفاظ على الموارد الطبيعية وضمان إعادة تدويرها بطريقة تحمي صحة الإنسان والبيئة. وللحصول على مزيد من المعلومات حول أماكن إلقاء مخلفات الأجهزة أو الحل الذي اشتريت معه المنتين. الحمل أو خدمة التخلص من الخلفات المنزلية أو الحل الذي اشتريت منه المنتج.

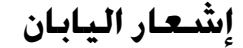

この装置は、情報処理装置等電波障害自主規制協議会(VCCI)の基準 に基づくクラスB情報技術装置です。この装置は、家庭環境で使用すること を目的としていますが、この装置がラジオやテレビジョン受信機に近接して 使用されると、受信障害を引き起こすことがあります。 取扱説明書に従って正しい取り扱いをして下さい。

#### إشعار اليابان لكبل الطاقة

製品には、同梱された電源コードをお使い下さい。 同梱された電源コードは、他の製品では使用出来ません。

#### إعلان محتويات المواد لليابان

تفرض المتطلبات التنظيمية في اليابان, الحددة مواصفات C-US-C لعام ٢٠٠٥، على الشركات المصنعة توفير إعلانات محتويات المواد لبعض الفئات الحددة من المنتجات الإلكترونية المعروضة للبيع بعد ١ يوليو/تموز ٢٠٠٦. لعرض إعلان المواد -IS C-١٩٥٠ لهذا المنتج, قم بزيارة موقع الويب www.hp.com/go/jisc0950

2005年、日本における製品含有表示方法、JISC0950が公示されました。 製造事業者は、2006年7月1日以降に販売される電気・電子機器の特定 化学物質の含有に付きまして情報提供を義務付けられました。製品の部材 表示に付きましては、www.hp.com/go/iisc0950 を参照してください。

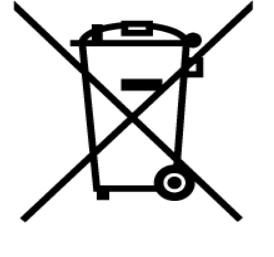

إشعار كوريا

# **B**급 기기 (가정용 정보통신기기)

## 이 기기는 가정용으로 전자파적합등록을 한 기기로서 주거지역에서는 물론 모든지역에서 사용할 수 있습니다.

# التوافق مع ®ENERGY STAR

تتوافق الأجهزة التي خمل شعار ®ENERGY STAR على صندوق التغليف. مع إرشادات ENERGY STAR® الصادرة عن الوكالة الأمريكية لحماية البيئة حول كفاءة الطاقة.

تم تصميم المنتجات التي حُمل شعار ®ENERGY STAR بحيث يقل استخدامها للطاقة وتساعدك على توفير المبالغ التي تتكبدها لسداد فواتير استخدام المرافق العامة والمساعدة في حماية البيئة.

®ENERGY STAR علامة جّارية مسجلة ملوكة لحكومة الولايات المتحدة الأمريكية.

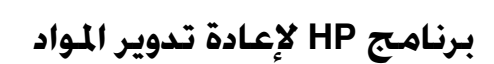

توفر شركة HP برامج لإرجاع المنتج في نهاية مدة الاستفادة منه ونهاية عمره الافتراضي إلى HP والشركات الأخرى المصنعة للأجهزة في العديد من المناطق الجغرافية.

تتفاوت شروط ومدى توفر هذه البرامج حسب المنطقة الجغرافية نظراً لتباين المتطلبات التنظيمية وطلب المستهلك الحلي. للحصول على مزيد من المعلومات حول برنامج إعادة التدوير لـ HP. الرجاء الرجوع إلى موقع HP التالي على الويب: http://www.hp.com/recycle

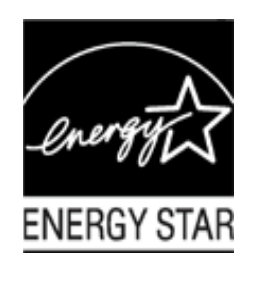

# The Table of Toxic and Hazardous Substances/Elements and their Content

## as required by China's Management Methods for Controlling Pollution by Electronic Information Products

|                                 | Toxic and Hazardous Substances and Elements |                 |                 |                                    |                                   |                                             |  |  |
|---------------------------------|---------------------------------------------|-----------------|-----------------|------------------------------------|-----------------------------------|---------------------------------------------|--|--|
| Part Name                       | Lead<br>(Pb)                                | Mercury<br>(Hg) | Cadmium<br>(Cd) | Hexavalent<br>Chromium<br>(Cr(VI)) | Polybrominated<br>biphenyls (PBB) | Polybrominated<br>diphenyl ethers<br>(PBDE) |  |  |
| Liquid Crystal Display<br>Panel | Х                                           | Х               | 0               | 0                                  | 0                                 | 0                                           |  |  |
| Chassis/Other                   | Х                                           | 0               | 0               | 0                                  | 0                                 | 0                                           |  |  |

O: Indicates that this toxic or hazardous substance contained in all of the homogeneous materials for this part is below the limit requirement in SJ/T11363-2006.

X: Indicates that this toxic or hazardous substance contained in at least one of the homogeneous materials used for this part is above the limit requirement in SJ/T11363-2006.

All parts named in this table with an "X" are in compliance with the European Union's RoHS Legislation – "Directive 2002/95/EC of the European Parliament and of the Council of 27 January 2003 on the restriction of the use of certain hazardous substances in electrical and electronic equipment".

Note: The referenced Environmental Protection Use Period Marking was determined according to normal operating use conditions of the product such as temperature and humidity.

## 产品中有毒有害物质或元素的名称及含量 根据中国《电子信息产品污染控制管理办法》

| 部件名称  | 有毒有害物质或元素 |                  |        |                         |                       |                 |  |
|-------|-----------|------------------|--------|-------------------------|-----------------------|-----------------|--|
|       | 铅 (Pb)    | <b>汞</b><br>(Hg) | 镢 (Cd) | <b>六价</b> 铬<br>(Cr(VI)) | <b>多</b> 溴联苯<br>(PBB) | 多溴二苯醚<br>(PBDE) |  |
| 液晶显示屏 | Х         | Х                | 0      | 0                       | 0                     | 0               |  |
| 机箱/其他 | Х         | 0                | 0      | 0                       | 0                     | 0               |  |

O: 表示该有毒有害物质在该部件所有均质材料中的含量均在SJ/T11363-2006标准规定的限量要求以下。

X:表示该有毒有害物质至少在该部件的某一均质材料中的含量超出5J/T11363-2006标准规定的限量要求。

表中标有 "X"的所有部件都符合欧盟 RoHS 法规

"欧洲议会和欧盟理事会 2003 年 1 月 27 日关于电子电器设备中限制使用某些有害物质的 2002/95/EC 号指令"

注:环保使用期限的参考标识取决于产品正常工作的温度和湿度等条件